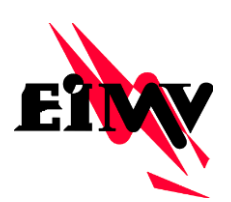

ELEKTROINŠTITUT MILAN VIDMAR Inštitut za elektrogospodarstvo in elektroindustrijo, Ljubljana Oddelek za vodenje in delovanje elektroenergetskih sistemov

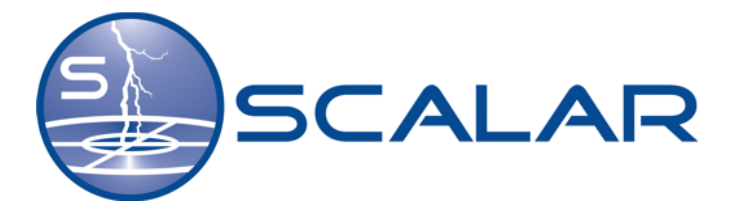

# NAVODILA ZA UPORABO

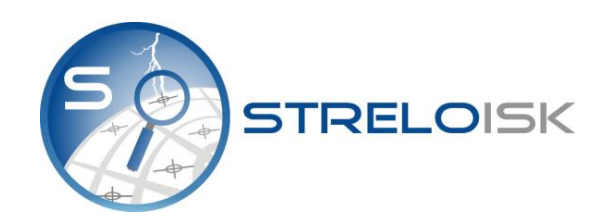

Ljubljana, maj 2018

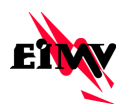

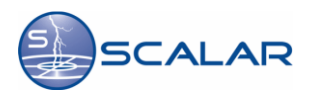

#### © Elektroinštitut Milan Vidmar, 2018

Vse pravice pridržane. Nobenega dela dokumenta se brez poprejšnjega pisnega dovoljenja avtorja ne sme ponatisniti, razmnoževati, shranjevati v sistemu za shranjevanje podatkov ali prenašati v kakršnikoli obliki ali s kakršnimikoli sredstvi. Objavljanje rezultatov dovoljeno le z navedbo vira.

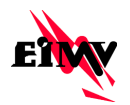

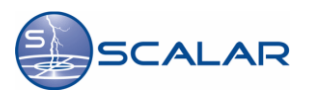

# Lastniške opombe

| Naslov dokumenta: | Navodila za uporabo spletne aplikacije Streloisk                                                                                                    |
|-------------------|----------------------------------------------------------------------------------------------------|
| Izvajalec:        | <b>Elektroinštitut Milan Vidmar</b> ,<br>Inštitut za elektrogospodarstvo in elektroindustrijo,<br>Hajdrihova 2, Ljubljana                                                      |
| Avtorji navodil:  | Klemen Jevnikar, dipl. inž. el. (UN)<br>mag. Vladimir Djurica, univ. dipl. inž. el.<br>Goran Milev, dipl. inž. el.<br>mag. Stane Vižintin, univ. dipl. inž. el.<br>Mitja Hofer |
| Tisk:             | Elektroinštitut Milan Vidmar                                                                                                    |
| Datum izdelave:   | maj 2018                                                                                                    |

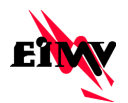

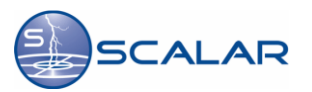

# Kazalo

| La | stn | iške opombe                                                | 3      |
|----|-----|------------------------------------------------------------|--------|
| Ka | zal | 0                                                          | 4      |
| 1  | Sn  | lošno o sistemu SCALAR                                     | 5      |
| 2  | Sn  | lošno o snletni anlikaciji Strelojsk                       | 6      |
| 2  |     |                                                            |        |
| 3  | Pr  | ogramske, strojne in okoljske zanteve                      |        |
|    | 3.1 | Zahteve po programski opremi                               | 7      |
|    | 3.2 | Minimalne zahteve po strojni opremi                        | 7      |
|    | 3.3 | Okoljske zahteve                                           | 7      |
|    |     | 3.3.1 Operacijski sistem                                   |        |
|    |     |                                                            | ······ |
| 4  | IZC | lelava Streloisk porocila                                  | 8      |
|    | 4.1 | Dostop do aplikacije in prijava                            | 8      |
|    | 4.2 | Vnos podatkov o škodnem primeru in zavarovancu             | 8      |
|    | 4.3 | Določitev lokacije za iskanje atmosferskih razelektritev   | 9      |
|    |     | 4.3.1 Določitev lokacije z izbiro naslova                  | 9      |
|    |     | 4.3.2 Določitev lokacije z vnosom GPS koordinat            | 12     |
|    |     | 4.3.3 Določitev lokacije z izbiro na zemljevidu            | 13     |
|    | 4.4 | Določitev časovnega obdobja za izdelavo poročila           | 14     |
|    | 4.5 | Povzetek vnesenih prametrov za izdelavo Streloisk poročila | 16     |
|    | 4.6 | Rezultat poizvedbe                                         | 18     |
|    | 4.7 | Prekinitev izdelave Streloisk poročila                     | 20     |
| 5  | Pr  | egled zahtevkov                                            | 21     |
| 6  | Do  | ostop do profila uporabnika                                | 22     |
|    | 6.1 | Profil – Uporabnik aplikacije                              | 22     |
|    | 6.2 | Profil – Administrator uporabnik aplikacije                | 23     |
| 7  | Do  | datek                                                      |        |
|    | 7.1 | Točnost sistema SCALAR                                     | 27     |
|    | 7.2 | Učinkovitost sistema                                       |        |
|    | 7.3 | Nastanek in vrste strel                                    |        |
|    |     | 7.3.1 Pogoji za nastanek strele                            | 31     |
|    |     | 7.3.2 Nastanek strele                                      | 32     |
|    |     | 7.3.3 Vrste strel                                          |        |
|    | 7.4 | Metode zaznavanja strel                                    | 34     |
|    |     | 7.4.1 MDF smerna metoda                                    | 34     |
|    |     | 7.4.2 TOA časovna metoda                                   | 35     |
|    |     | 7.4.3 MDF in TOA kombinirana metoda                        | 36     |

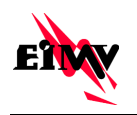

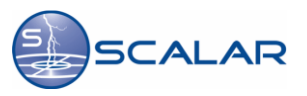

# 1 Splošno o sistemu SCALAR

Sistem za avtomatsko lokalizacijo atmosferskih razelektritev SCALAR je namenjen lokaliziranju strel med oblakom in zemljo, ter strel med oblaki ter posredovanju podatkov o detekciji končnim uporabnikom. Sistem deluje na principu merjenja parametrov elektromagnetnega vala, ki ga povzroči tok strele. Senzorji sistema SCALAR podatke pošiljajo na Dunaj, kjer se v sklopu evropskega omrežja EUCLID določi lokacija strele in ostali njeni parametri.

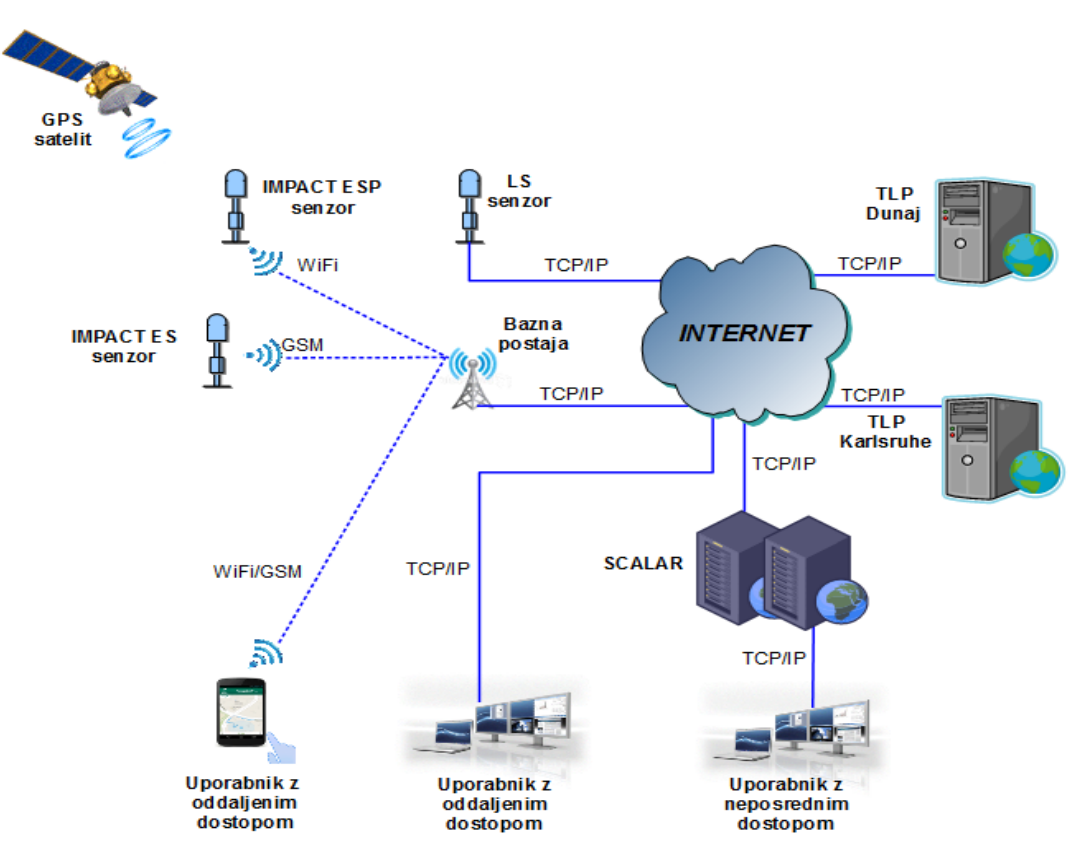

Slika 1: Shema sistema SCALAR

Rezultat se v času, ki je blizu realnega, shrani v podatkovno zbirko in posreduje končnim uporabnikom.

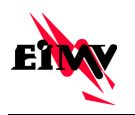

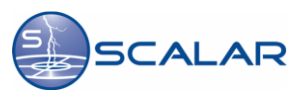

# 2 Splošno o spletni aplikaciji Streloisk

Spletna aplikacija Streloisk je namenjena pridobivanju podatkov o atmosferskih razelektritvah v okolici lokacije iskanja v določenem časovnem obdobju. Podatki o atmosferskih razelektritvah so pridobljeni iz sistema SCALAR. Osnova za poizvedbo je lokacija, ki jo izberemo iz zemljevida, vpišemo koordinato ali vnesemo naslov iz Registra prostorskih enot, ki ga vodi Geodetska uprava Republike Slovenije in časovno obdobje, znotraj katerega nas zanimajo podatki o atmosferskih razelektritvah. Rezultat take poizvedbe je Streloisk poročilo v PDF obliki, ki vsebuje grafični in tabelarični prikaz podatkov o atmosferskih razelektritev.

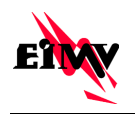

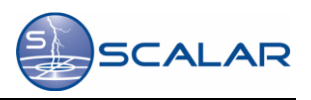

# 3 Programske, strojne in okoljske zahteve

#### 3.1 Zahteve po programski opremi

Za uporabo spletne aplikacije **Streloisk** je potreben spletni brskalnik, ki podpira **HTTPS** protokol:

- Mozila Firefox > 40.0,
- Internet Explorer > 9,
- Opera > 30

#### 3.2 Minimalne zahteve po strojni opremi

Za izvajanje spletne aplikacije Streloisk potrebujemo:

- računalnik Pentium 200 MHz ali zmogljivejši,
- 64 MB delovnega spomina,
- barvni zaslon z 256 barvami resolucije vsaj 800 x 600 točk.

#### 3.3 Okoljske zahteve

#### 3.3.1 Operacijski sistem

Spletna aplikacija **Streloisk** deluje na naslednjih operacijskih sistemih:

- Windows Vista SP2 x86 32 ali 64 bit,
- Windows 7 SP1 x86 32 ali 64 bit,
- Windows 8 x64 32 ali 64 bit,
- MAC OS X x64 10.7.3 ali novejši,
- Linux Ubuntu 10.4 x86 ali novejši.

#### 3.3.2 Dostop do interneta

Za delo s spletno aplikacijo **Streloisk** nujno potrebujemo dostop do interneta. Vrsta priklopa vpliva le na hitrost prenosa podatkov ne pa tudi na funkcionalnost.

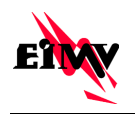

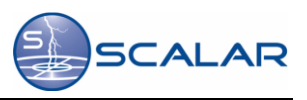

# 4 Izdelava Streloisk poročila

#### 4.1 Dostop do aplikacije in prijava

Do aplikacije dostopamo preko URL povezave na spletni strani:

http://www.scalar.si/sl/prijava-naročnikov/prijava-v-spletno-aplikacijo-streloisk/

Ob kliku na povezavo se odpre stran za prijavo v spletno aplikacijo Streloisk.

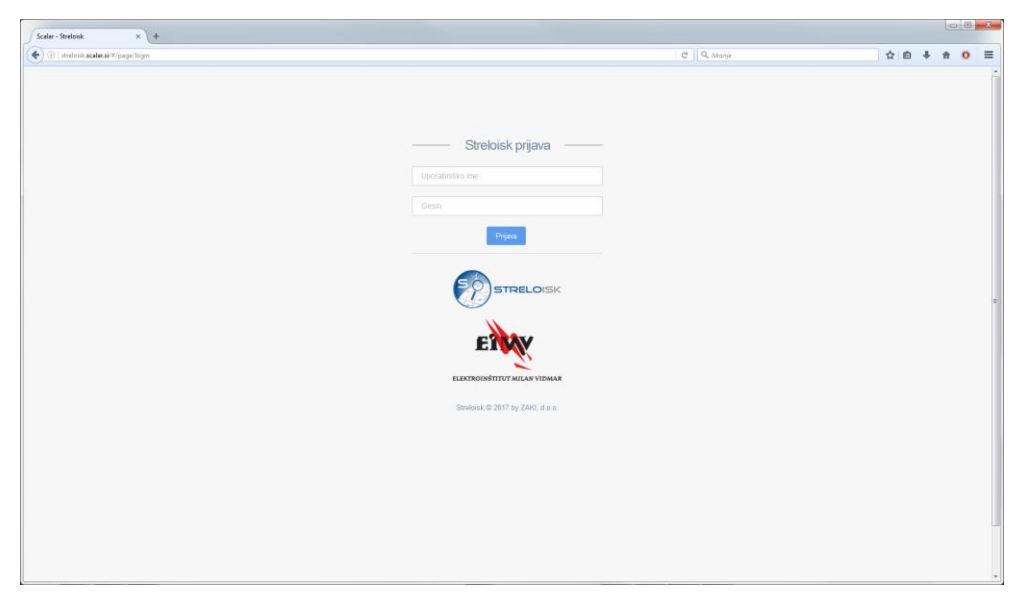

Slika 2: Prijavno okno spletne aplikacije Streloisk.

Prijavimo se z uporabniškim imenom in geslom. Po uspešni prijavi, se odpre okno za izdelavo Streloisk poročila. Izdelava Streloisk poročila poteka v petih korakih. V prvem koraku vnesemo osnovne podatke o škodnem primeru in Zavarovancu. Sledi določitev lokacije, ko jo določamo na tri različne načine. Ko določimo lokacijo za poizvedbo izberemo časovno interval, znotraj katerega želimo opraviti poizvedbo o atmosferskih razelektritvah. Na koncu sledi še pregled podatkov in izdelava poročila.

#### 4.2 Vnos podatkov o škodnem primeru in zavarovancu

Vnos podatkov o škodnem primeru in zavarovancu ni obvezen, je pa ta korak pomemben zato, da saj na ta način povežemo Streloisk poročilo s škodnim primerom. Vpišejo se podatki o identifikaciji

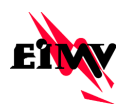

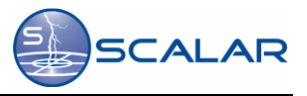

škodnega primera in nosilcu zavarovalne police oz. zavarovancu. Na naslednji korak nadaljujemo s klikom na gumb »Naprej«.

| Scalar - Streloisk ×                                           | +               |             |            |               |             |             |
|----------------------------------------------------------------|-----------------|-------------|------------|---------------|-------------|-------------|
| 🔹 🛈 i strelnisk.scalar.sk%/app/wizard                          |                 |             |            |               | C Q Altanje | ☆ 白 ♣ ☆ 0 ☰ |
|                                                                |                 |             |            |               |             |             |
| Prijavljen uporabnik<br>Elektroinštitut Milan Vidmar<br>klemen | Novi zahtevek   |             |            |               |             |             |
| 🛈 Odjava                                                       | OSNOVNI PODATKI |             | LOKACIJA   | ČASOVNI OKVIR | POVZETEK    | REZULTATI   |
|                                                                |                 | ID škode    | 1234       |               |             |             |
| Število žetonov: 500                                           |                 | Zavarovanec | Miha Novak |               |             |             |
| Y Novi zahtevek                                                | Naprej          |             |            |               |             |             |
| Pregled zahtevkov                                              |                 |             |            |               |             |             |
| Admin                                                          |                 |             |            |               |             |             |
|                                                                |                 |             |            |               |             |             |
|                                                                |                 |             |            |               |             |             |
|                                                                |                 |             |            |               |             |             |
|                                                                |                 |             |            |               |             |             |
|                                                                |                 |             |            |               |             |             |
|                                                                |                 |             |            |               |             |             |
|                                                                |                 |             |            |               |             |             |

Slika 3: Vnos podatkov o škodnem primeru.

#### 4.3 Določitev lokacije za iskanje atmosferskih razelektritev

Določitev lokacije za iskanje atmosferskih razelektritev in izdelavo Streloisk poročila poteka na tri različne načine. Lokacijo lahko določimo z izbiro naslova, vnosom GPS koordinat ali z izbiro na zemljevidu.

#### 4.3.1 Določitev lokacije z izbiro naslova

Da določimo lokacijo najprej izberemo občino, potem naselje in ulico, na koncu pa določimo še hišno številko naslova za katerega izdelujemo Streloisk poročilo.

| Scalar - Streloisk ×                                            | +                                 |                                                                                                    |               |             |             |
|-----------------------------------------------------------------|-----------------------------------|----------------------------------------------------------------------------------------------------|---------------|-------------|-------------|
| 📀 🌶 🛈 ) stratorisk acatar. si/2/app                             | p/witami                          |                                                                                                    |               | C' Q Akanje | ☆ 白 ∔ ☆ 0 Ξ |
|                                                                 |                                   |                                                                                                    |               |             |             |
| Prijavljen uporabnik<br>Elektroinštitut Milan Vidmar<br>Islemen |                                   | LORACIJA                                                                                                    | ČASOVNI OKVIR | POWZETEK    | REZULTATI   |
| Odjava                                                          | hits and an Unit burgling the     | ter ve semilieride                                                                                                    |               |             |             |
| Število žetonov: 500                                            | IZOITA HANIOVO VIINS RUMUINAL LLA | for a set of the set of the set o |               |             |             |
| Novi zahtevek                                                   | Nasetjels                         | lica AJDOVŠČINA ADAČE                                                                                                    |               |             |             |
| # Pregled zahtevkov                                             | Hitna ites                        | ilka BELTINCI<br>BENEDIKT<br>BISTRICA OB SOTLI                                                                                                    |               |             |             |
| Admin                                                           | haka                              | BLOKE<br>BONNU<br>BOROWICA<br>BOYEC<br>BRASLOVČE<br>BRADA<br>BREZOVICA<br>BREZOVICA                                                                                                    |               |             |             |
|                                                                 | Nazaj                             | CANKOVA<br>CELJE<br>CERKIJE NA GORENJSKEM<br>CERKNICA<br>CERKINO                                                                                                    |               |             |             |
|                                                                 |                                   |                                                                                                    |               |             |             |
|                                                                 |                                   |                                                                                                    |               |             |             |
|                                                                 |                                   |                                                                                                    |               |             |             |
|                                                                 |                                   |                                                                                                    |               |             |             |
| Strekesk © 2017 by ZAKI, d.o.o.                                 |                                   |                                                                                                    |               |             |             |

Slika 4: Izbira občine.

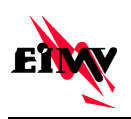

## STRELOISK NAVODILA ZA UPORABO

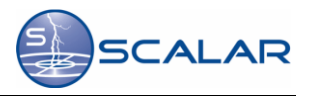

| Ogen                                                                    | ahtevek<br>osnove Positin<br>talva naslova    Vers koordinat    täira       | LORACIJA                                                                                                    | CASOVIE ORVIE | C    Q, httop:<br>POVETEK |           |  |
|-------------------------------------------------------------------------|-----------------------------------------------------------------------------|----------------------------------------------------------------------------------------------------|---------------|---------------------------|-----------|--|
| Prijevije uporabnik Exektionelitati Man Volnar komen      O oljen       | ahtevek<br>osnovni Podatna<br>tabira naslova    Vans koordinar.    tabira : | LORACIJA                                                                                                    | CASOVIE OKVIR | POVETEK                   | REPUTATI  |  |
| Prijavljen uporabnik<br>Elektroništuri Man Vidnar<br>Kernen<br>O Osjava | Ahtevek<br>Osnovni Pobarto<br>Izbira naslova Venes koerdinat Izbira         | LORACIJA                                                                                                    | ĈASOVNI OKVIR | POVZETEK                  | REZULTATI |  |
| O Odjava                                                                | Izbira naslova Vnos koordinat Izbira                                        | na navilación                                                                                                    |               |                           |           |  |
|                                                                         |                                                                             | na zemijeviuu                                                                                                    |               |                           |           |  |
| Število žetonov: 500                                                    | Občina                                                                      | BREŽICE                                                                                                    |               |                           |           |  |
| Non zahtevek                                                            | Maselje/ulica                                                               |                                                                                                    |               |                           |           |  |
| Projed zaterkov  Admin                                                  | Hina invita<br>hitanje<br>Napre                                             | ARNOVO SELO<br>ARIONO SELO<br>ARTICO<br>ELECTRICA<br>BUCELISKA VAS<br>BUCELISKA VAS<br>BUC |               |                           |           |  |
|                                                                         |                                                                             | SODARSKA POT<br>MOZARSKA POT<br>WRIKOVJECA                                                                                                    |               |                           |           |  |

Slika 5: Izbira naselja in ulice.

| Scalar - Streloisk ×                                           | +                                      |                                                                                                    |               |             |           | 0    | × |
|----------------------------------------------------------------|----------------------------------------|----------------------------------------------------------------------------------------------------|---------------|-------------|-----------|------|---|
| 🔶 👂 🛈   straturisk scalar. si/#/app                            | rwitzend                               |                                                                                                    |               | C Q hitanje | ☆ 白 ♣     | A 0  | = |
|                                                                |                                        |                                                                                                    |               |             | nae       | ENVY |   |
| Prijavljen uporabnik<br>Elektroinštitut Milan Vidmar<br>klemen | Novi zahtevek                          | LORACIJA                                                                                                    | ĈASOVIL OKVIR | POVZETEK    | REZULTATI |      |   |
| 🕑 Odjava                                                       | Izbira naslova Vnos koordinat Izbira n | a zemljevidu                                                                                                    |               |             |           |      |   |
| Število žetonov: 500                                           | Občína                                 | BREŽICE                                                                                                    |               |             |           |      |   |
| Novi zahtevek                                                  | Masetje/ulica                          | BIZELJSKA CESTA                                                                                                    |               |             |           |      |   |
| <ul> <li>Pregled zahtevkov</li> </ul>                          | Häna itevilka                          |                                                                                                    | •             |             |           |      |   |
| Admin.                                                         | htanjo                                 | 1 0 4 8 9 9 11<br>1 11<br>1 16<br>22<br>23<br>13<br>13<br>13<br>13<br>13<br>13<br>13<br>13<br>13<br>13<br>13<br>13<br>13 |               |             |           |      |   |
| Streloisk © 2017 by ZAKI, d.o.o.                               |                                        |                                                                                                    |               |             |           |      |   |

Slika 6: Izbira hišne številke.

V kolikor na voljo nimamo vseh podatkov lahko v iskalnik vpišemo ulico in nato iz seznama izberemo naslov za katerega izdelujemo poročilo, ter na koncu določimo še hišno številko.

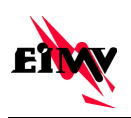

| STRELOISK           |
|---------------------|
| NAVODILA ZA UPORABO |

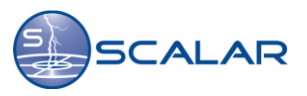

| Scalar - Streloisk ×                                 | +                             |                                        |                |              |             |
|------------------------------------------------------|-------------------------------|----------------------------------------|----------------|--------------|-------------|
| () () strelnik scalar si <sup>ra</sup> /app/wiz      | and                           |                                        |                | C Q, lakanje | ☆ ê ∔ ☆ 0 Ξ |
|                                                      | ¢                             |                                        |                |              | EN          |
| Prijavljen uporabnik<br>Elektroinštitut Milan Vidmar | Novi zahtevek                 |                                        |                |              |             |
| klemen                                               | OSNOVNI PODATKI               | LOKACIJA                               | ČA SOVNI OKVIR | POVZETEK     | REZULTATI   |
| 🖒 Odjava                                             |                               |                                        |                |              |             |
|                                                      | Izbira naslova Vnos koordinat | Izbira na zemljevidu                   |                |              |             |
| Število žetonov: 500                                 |                               | Obliga                                 |                |              |             |
| 🖉 Novi zahtevek                                      | 50                            | aselje/ulica                           |                |              |             |
| <ul> <li>Pregled zahtevkov</li> </ul>                | 16                            | ina številka                           |                |              |             |
| 🖵 Admin                                              |                               |                                        |                |              |             |
|                                                      |                               | BREZOVICA - BREZOVICA<br>TRŽAŠKA CESTA | PRI LJUBLJANI  |              |             |
|                                                      |                               | LJUBLJANA - LJUBLJANA<br>TRŽAŠKA CESTA | . =            |              |             |
|                                                      |                               | LOGATEC - LOGATEC<br>TRŽAŠKA CESTA     |                |              |             |
|                                                      |                               | MARIBOR - MARIBOR<br>TRŽAŠKA CESTA     |                |              |             |
|                                                      |                               | MARIBOR , RA7VAN IF                    | -              |              |             |
|                                                      |                               |                                        |                |              |             |
|                                                      |                               |                                        |                |              |             |
|                                                      | Nazaj Naprej                  |                                        |                |              |             |
| Strelosik © 2017 by ZAKI, d.o.o.                     |                               |                                        |                |              | -           |

Slika 7: Uporaba iskalnika.

Po določitvi vseh potrebnih parametrov naslova se na dnu pokaže zemljevid s predogledom izbrane lokacije. V kolikor je lokacija pravilna s klikom na gumb »Naprej« nadaljujemo na izbiro časovnega obdobja.

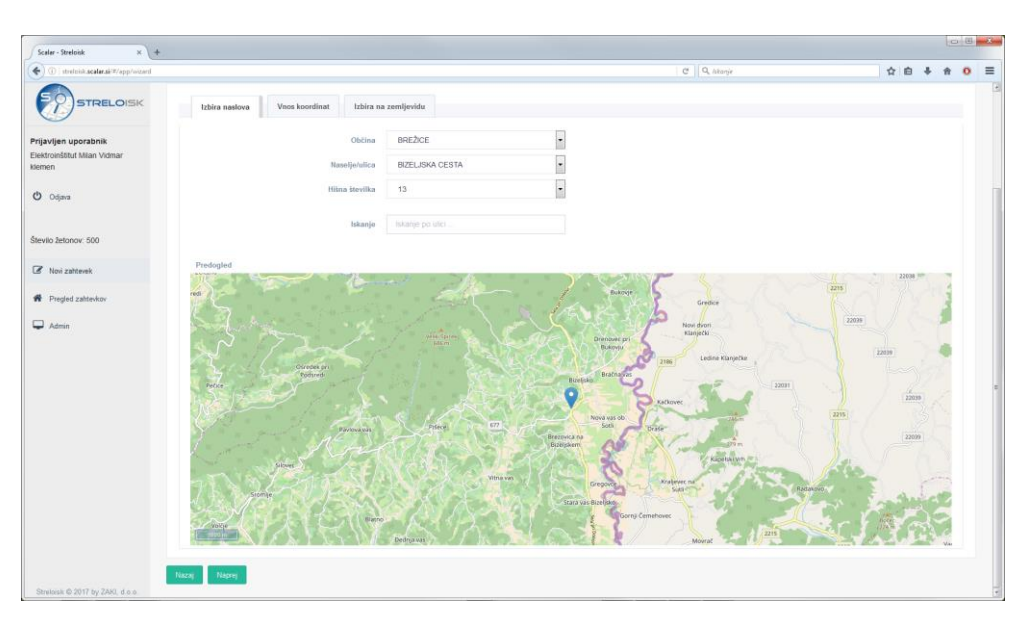

Slika 8: Pregled določenega naslova za Streloisk poizvedbo.

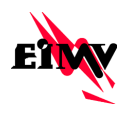

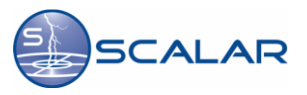

#### 4.3.2 Določitev lokacije z vnosom GPS koordinat

Najprej vnesemo podatek o zemljepisni širini (npr.: 45,9875) nato pa še podatek o zemljepisni dolžini (Npr.: 14,4726) kraja.

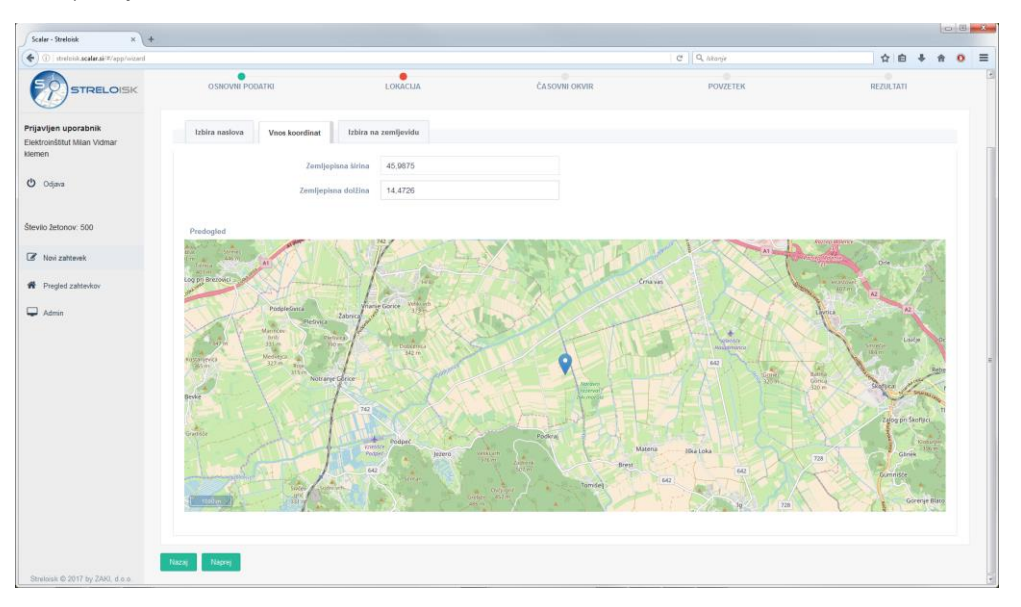

Slika 9: Vnos podatkov o zemljepisni širini in dolžini.

Po vnosu parametrov se prikaže zemljevid, na katerem je označena izbrana lokacija. V primeru, da vnesemo koordinato izven območja za vpogled, prejmemo obvestilo o napaki.

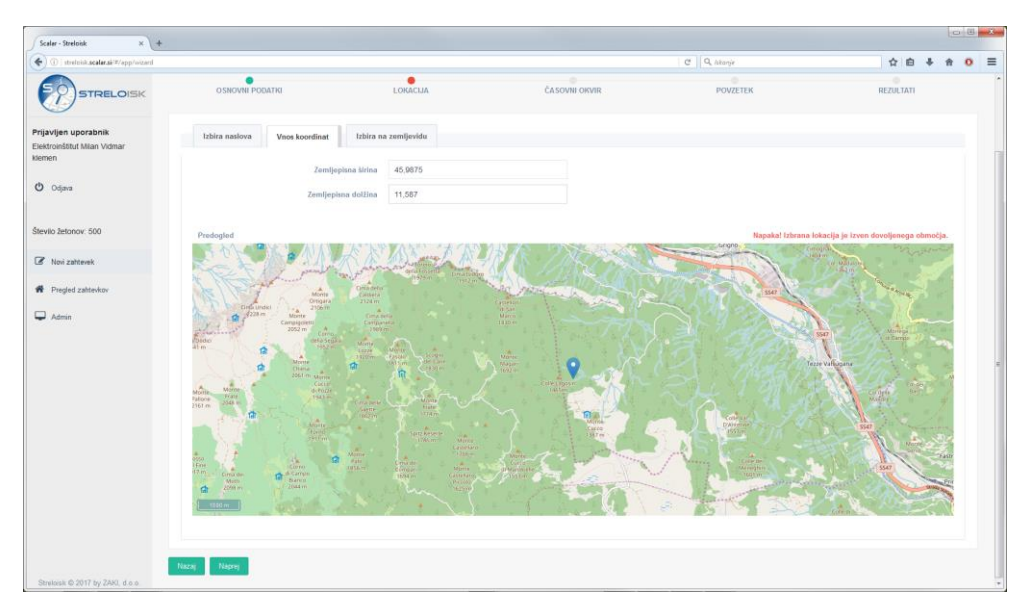

Slika 10: Nepravilen vnos podatkov o zemljepisni širini in dolžini.

Po pravilnem vnosu koordinat s klikom na gumb »Naprej« nadaljujemo na izbiro časovnega obdobja.

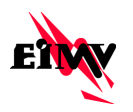

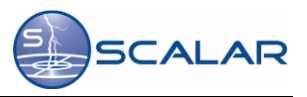

#### 4.3.3 Določitev lokacije z izbiro na zemljevidu

Na zemljevidu izberemo lokacijo, za katero izdelujemo poročilo. Izbrana lokacija je označena z modrim oblačkom. S klikom na gumb »Naprej« nadaljujemo na izbiro časovnega obdobja.

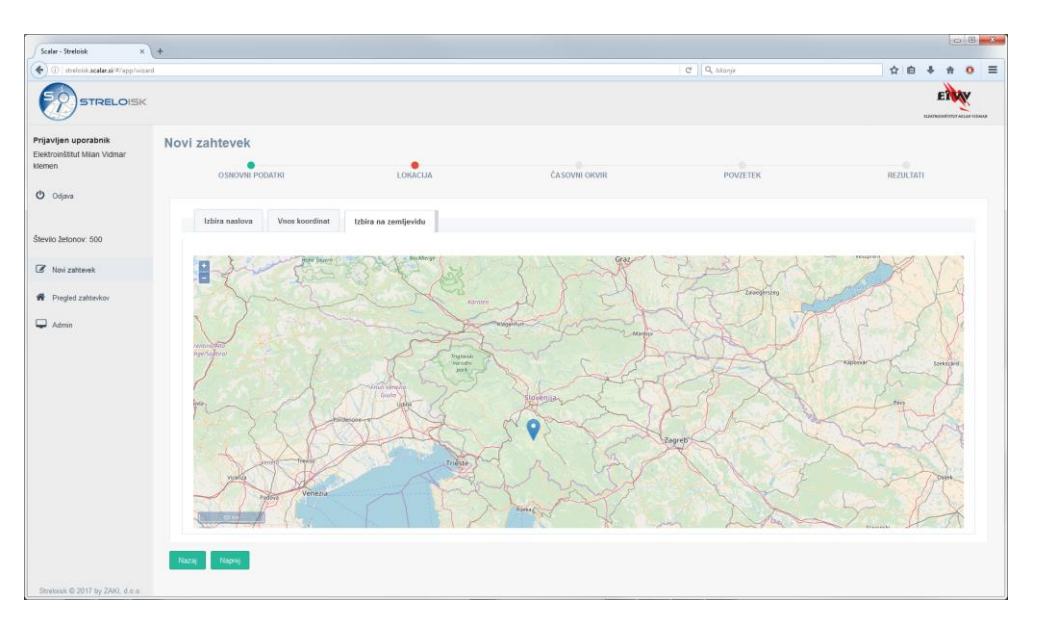

Slika 11: Določitev lokacije z izbiro na zemljevidu.

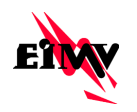

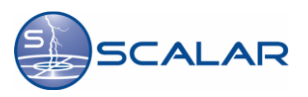

## 4.4 Določitev časovnega obdobja za izdelavo poročila

Določitev časovnega obdobja je zadnji korak vnosa parametrov za izdelavo Streloisk poročila. Časovno obdobje določimo z izbiro datuma iz koledarja. Izbiramo datum začetka in datum konca poizvedbe. Izberemo lahko časovno obdobje od enega do 30 dni. Za časovno obdobje treh dni porabimo en žeton. V kolikor je časovno obdobje daljše od treh dni, se za izdelavo poročila porabi več žetonov (npr.: za časovno obdobje 5 dni se porabita dva žetona). Podatek o številu porabljenih žetonov za Streloisk poročilo je prikazan desno od koledarja.

| Scalar - Streloisk ×                                          | +    |      |            |            |            |            |            |            |            |          |    |            |            |            |            |            |            |            |            |     |         |          | 08         | ×     |
|---------------------------------------------------------------|------|------|------------|------------|------------|------------|------------|------------|------------|----------|----|------------|------------|------------|------------|------------|------------|------------|------------|-----|---------|----------|------------|-------|
| () streloid.scalar.sk/#/app/wizard                            | d    |      |            |            |            |            |            |            |            |          |    |            |            |            |            |            |            | C          | Q, likanje |     | 合自      | +        | <b>† 0</b> | ≡     |
| STRELOISK                                                     |      |      |            |            |            |            |            |            |            |          |    |            |            |            |            |            |            |            |            |     |         | E        |            | DALAR |
| Prijavljen uporabnik<br>Elektroinštitut Mian Vidmar<br>klemen | Novi | i za | htev       |            | PODAT      | гкі        |            |            |            | LOKACIJA |    | ĈAS        |            | okvir      |            |            |            |            | POVZETEK   | 1   | EZULTZ  | m        |            |       |
| Odjava                                                        |      |      |            |            | 0          | bd         |            |            |            |          |    |            |            | 0          | do         |            |            |            |            | ŝti | evilo ž | etonov   |            |       |
| Število žetonov: 500                                          |      | <    |            |            | maj :      | 2018       |            |            | >          |          | ۲  |            |            | maj        | 2018       |            |            | >          |            |     |         |          |            |       |
| Novi zahtevek                                                 |      | 18   | ned.<br>29 | роп.<br>30 | tor.<br>01 | sre.<br>02 | čet.<br>03 | pet.<br>04 | sob.<br>05 |          | 18 | ned.<br>29 | pon.<br>30 | tor.<br>01 | sre.<br>02 | čet.<br>03 | pet.<br>04 | sob.<br>05 |            |     | 3       |          |            |       |
| # Pregled zahtevkov                                           |      | 19   | 06         | 07         | 08         | 09         | 10         | 11         | 12         |          | 19 | 06         | 07         | 08         | 09         | 10         | 11         | 12         |            | Im  | te dovo | j žetono |            |       |
| 🖵 Admin                                                       |      | 20   | 13         | 14         | 15         | 16         | 17         | 18         | 19         |          | 20 | 13         | 14         | 15         | 16         | 17         | 18         | 19         |            |     |         |          |            |       |
|                                                               |      | 21   | 20         | 21         | 22         | 23         | 24         | 25         | 26         |          | 21 | 20         | 21         | 22         | 23         | 24         | 25         | 26         |            |     |         |          |            |       |
|                                                               |      | 22   | 27         | 28         | 29         | 30         | 31         | 01         | 02         |          | 22 | 27         | 28         | 29         | 30         | 31         | 01         | 02         |            |     |         |          |            |       |
|                                                               |      | 23   | 03         | 04         | 05         | 06         | 07         | 08         | 09         |          | 23 | 03         | 04         | 05         | 06         | 07         | 08         | 09         |            |     |         |          |            |       |
|                                                               |      |      | _          |            |            |            |            |            |            |          |    |            |            |            |            |            |            |            |            |     |         |          |            |       |
|                                                               | Naz  | aj - | Nap        | roj        |            |            |            |            |            |          |    |            |            |            |            |            |            |            |            |     |         |          |            |       |
|                                                               |      |      |            |            |            |            |            |            |            |          |    |            |            |            |            |            |            |            |            |     |         |          |            |       |
|                                                               |      |      |            |            |            |            |            |            |            |          |    |            |            |            |            |            |            |            |            |     |         |          |            |       |
|                                                               |      |      |            |            |            |            |            |            |            |          |    |            |            |            |            |            |            |            |            |     |         |          |            |       |
| Streloisk © 2017 by ZAKI, d.o.o.                              |      |      |            |            |            |            |            |            |            |          |    |            |            |            |            |            |            |            |            |     |         |          |            |       |

Slika 12: Določitev časovnega obdobja za poizvedbo.

Pomembno je, da tako začetni kot končni datum nista v prihodnost. V kolikor izberemo datum v prihodnost se desno od koledarja pojavi obvestilo.

| Scalar - Streloisk ×                                           | +   |       |                    |            |            |            |            |            |            |          |    |            |            |            |            |            |            |            |            |           |         |             |        |     |
|----------------------------------------------------------------|-----|-------|--------------------|------------|------------|------------|------------|------------|------------|----------|----|------------|------------|------------|------------|------------|------------|------------|------------|-----------|---------|-------------|--------|-----|
| ( ) ( streloùsk.scalar.sk'#/app/wiz                            | ard |       |                    |            |            |            |            |            |            |          |    |            |            |            |            |            |            | C          | Q, likanje |           | ☆│自     | +           | †      | ç   |
|                                                                |     |       |                    |            |            |            |            |            |            |          |    |            |            |            |            |            |            |            |            |           |         | <b>1</b>    |        | K   |
| Prijavljen uporabnik<br>Elektroinštitut Milan Vidmar<br>klemen | Nov | vi za | a <b>hte</b><br>os | vek        | PODA       | лткі       |            |            |            | LOKACIJA |    | ĊA         | SOVNI      | OKVIR      |            |            |            |            | POVZETEK   |           | REZULTA | 111         |        |     |
| 🕲 Odjava                                                       |     |       |                    |            |            | od         |            |            |            |          |    |            |            |            | do         |            |            |            |            | ŝt        | evilo ž | tetono      | ,      |     |
| Število žetonov: 500                                           |     | <     |                    |            | maj        | 2018       |            |            | >          |          | <  |            |            | maj        | 2018       |            |            | >          |            |           |         |             |        |     |
| C Novi zahtevek                                                |     | 18    | ned.<br>29         | роп.<br>30 | tor.<br>01 | sre.<br>02 | čet.<br>03 | pet.<br>04 | sob.<br>05 |          | 18 | ned.<br>29 | pon.<br>30 | tor.<br>01 | sre.<br>02 | čet.<br>03 | pet.<br>04 | sob.<br>05 |            |           | 3       | 3           |        |     |
| # Pregled zahtevkov                                            |     | 19    | 06                 | 07         | 08         | 09         | 10         | 11         | 12         |          | 19 | 06         | 07         | 08         | 09         | 10         | 11         | 12         |            | Datum "do | ne sm   | e biti v pr | hodnos | sti |
| Admin Admin                                                    |     | 20    | 13                 | 14         | 15         | 16         | 17         | 18         | 19         |          | 20 | 13         | 14         | 15         | 16         | 17         | 18         | 19         |            |           |         |             |        |     |
|                                                                |     | 21    | 20                 | 21         | 22         | 23         | 24         | 25         | 26         |          | 21 | 20         | 21         | 22         | 23         | 24         | 25         | 26         |            |           |         |             |        |     |
|                                                                |     | 22    | 27                 | 28         | 29         | 30         | 31         | 01         | 02         |          | 22 | 27         | 28         | 29         | 30         | 31         | 01         | 02         |            |           |         |             |        |     |
|                                                                |     | 23    | 03                 | 04         | 05         | 00         | 07         | 00         | 09         |          | 23 | 03         | 04         | 05         | 00         | 07         | 00         | 09         |            |           |         |             |        |     |
|                                                                |     |       | Ne                 | nni        |            |            |            |            |            |          |    |            |            |            |            |            |            |            |            |           |         |             |        |     |
|                                                                |     |       |                    |            |            |            |            |            |            |          |    |            |            |            |            |            |            |            |            |           |         |             |        |     |
|                                                                |     |       |                    |            |            |            |            |            |            |          |    |            |            |            |            |            |            |            |            |           |         |             |        |     |
|                                                                |     |       |                    |            |            |            |            |            |            |          |    |            |            |            |            |            |            |            |            |           |         |             |        |     |
|                                                                |     |       |                    |            |            |            |            |            |            |          |    |            |            |            |            |            |            |            |            |           |         |             |        |     |
| Streloisk © 2017 by ZAKI, d.o.o.                               |     |       |                    |            |            |            |            |            |            |          |    |            |            |            |            |            |            |            |            |           |         |             |        |     |

Slika 13: Obvestilo ob nepravilni izbiri časovnega obdobja za poizvedbo.

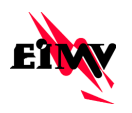

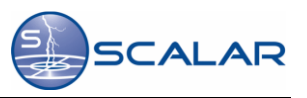

Če izberemo časovno obdobje daljše od 30 dni, se desno od koledarja pojavi obvestilo, da je časovni razpon prevelik. V takem primeru določimo časovno obdobje manjše ali enako 30. dnem. Če potrebujemo poročilo za daljše obdobje, je potrebno narediti več poizvedb.

| Scalar - Streloisk ×                                           | +   |       |                    |            |       |            |            |      |            |          |    |      |            |            |      |            |            |            |            |              |          |          | 0 8      | ×      |
|----------------------------------------------------------------|-----|-------|--------------------|------------|-------|------------|------------|------|------------|----------|----|------|------------|------------|------|------------|------------|------------|------------|--------------|----------|----------|----------|--------|
| () streloisk.scalar.sk/#/app/wiz                               | ard |       |                    |            |       |            |            |      |            |          |    |      |            |            |      |            |            | C          | Q, lakanje | \$           | 自        | + -      | n O      | ≡      |
|                                                                |     |       |                    |            |       |            |            |      |            |          |    |      |            |            |      |            |            |            |            |              |          | E        |          | IALA.R |
| Prijavljen uporabnik<br>Elektroinštitut Milan Vidmar<br>klemen | No  | vi za | a <b>hte</b><br>os | vek        | PODA  | ткі        |            |      |            | LORACIJA |    | ĊA   | SOVNI      | OKVIR      |      |            |            |            | POVZETEK   | R            | EZULTAT  |          |          |        |
| 🕲 Odjava                                                       |     |       |                    |            |       | od         |            |      |            |          |    |      |            |            | do   |            |            |            |            | šte          | vilo že  | tonov    |          |        |
| Število žetonov: 500                                           |     | <     |                    |            | febru | ar 2018    | 1          |      | >          |          | <  |      |            | maj        | 2018 |            |            | >          |            |              |          |          |          |        |
| Novi zahtevek                                                  |     | 5     | ned.<br>28         | pon.<br>29 | tor.  | sre.<br>31 | čet.<br>01 | pet. | sob.<br>03 |          | (8 | ned. | pon.<br>30 | tor.<br>01 | sre. | čet.<br>03 | pet.<br>04 | sob.<br>05 |            |              | 29       | )        |          |        |
| R Pregled zahtevkov                                            |     | 6     | 04                 | 05         | 06    | 07         | 08         | 09   | 10         |          | 19 | 06   | 07         | 08         | 09   | 10         | 11         | 12         |            | Prevelik čas | wni razp | on - mao | . 30 dni |        |
| 🖵 Admin                                                        |     | 7     | 11                 | 12         | 13    | 14         | 15         | 16   | 17         |          | 20 | 13   | 14         | 15         | 16   | 17         | 18         | 19         |            |              |          |          |          |        |
|                                                                |     | 8     | 18                 | 19         | 20    | 21         | 22         | 23   | 24         |          | 21 | 20   | 21         | 22         | 23   | 24         | 25         | 26         |            |              |          |          |          |        |
|                                                                |     | 9     | 25                 | 26         | 27    | 28         | 01         | 02   | 03         |          | 22 | 27   | 28         | 29         | 30   | 31         | 01         | 02         |            |              |          |          |          |        |
|                                                                |     | 10    | 04                 | 05         | 05    | 07         | 08         | 09   | 10         |          | 23 | 03   | 04         | 05         | 06   | 07         | 08         | 09         |            |              |          |          |          |        |
|                                                                |     |       |                    |            |       |            |            |      |            |          |    |      |            |            |      |            |            |            |            |              |          |          |          |        |
|                                                                |     | lazaj | Na                 | prej       |       |            |            |      |            |          |    |      |            |            |      |            |            |            |            |              |          |          |          |        |
|                                                                |     |       |                    |            |       |            |            |      |            |          |    |      |            |            |      |            |            |            |            |              |          |          |          |        |
|                                                                |     |       |                    |            |       |            |            |      |            |          |    |      |            |            |      |            |            |            |            |              |          |          |          |        |
|                                                                |     |       |                    |            |       |            |            |      |            |          |    |      |            |            |      |            |            |            |            |              |          |          |          |        |
|                                                                |     |       |                    |            |       |            |            |      |            |          |    |      |            |            |      |            |            |            |            |              |          |          |          |        |
| Streloisk © 2017 by ZAKI, d.o.o.                               |     |       |                    |            |       |            |            |      |            |          |    |      |            |            |      |            |            |            |            |              |          |          |          |        |

Slika 14: Obvestilo ob prevelikem razponu časovnega obdobja za poizvedbo.

Po določitvi časovnega obdobja s klikom na gumb »Naprej« nadaljujemo na korak pregleda vnesenih parametrov za izdelavo poročila.

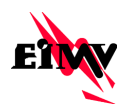

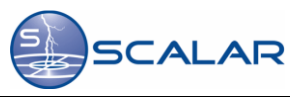

### 4.5 Povzetek vnesenih prametrov za izdelavo Streloisk poročila

V tem koraku pregledamo vnesene parametre za Streloisk poročilo. Če so vsi podatki vneseni pravilno, kliknemo na »Izdelaj poročilo«

| Scalar - Streloisk × +                                         |                                             |                                      |               |            |             |
|----------------------------------------------------------------|---------------------------------------------|--------------------------------------|---------------|------------|-------------|
| 💽 🛈 ) strelnisk scalarsk finder.html#/app/v                    | nitard                                      |                                      |               | C Q heary  | ☆ 白 ♣ 弁 0 ☰ |
|                                                                |                                             |                                      |               |            |             |
| Prijavljen uporabnik<br>Elektroinštitut Milan Vidmar<br>klemen | Novi zahtevek                               | LOKACIJA                             | CASOVNI DKVIR | POVZETEK   | REZULTATI   |
| Odjava                                                         | Povzetek vhodnih podatkov za                | izdelavo poročila                    |               | TENY TO TO |             |
| Število žetonov: 500                                           | ID škode.                                   | 1234                                 |               |            | Stratum .   |
| Vovi zahtevek                                                  | Zavarovanec                                 | Jože Novak                           |               | 1 Anton    | - 2         |
| <ul> <li>Pregled zahlevkov</li> <li>Admin</li> </ul>           | Datum<br>Cancorr olive<br>Stevito Jeticocor | 01.86.2018 - 06.86.2018<br>6 dm<br>2 |               |            |             |
| Stretosk @ 2017 by ZAKI, d.o.o.                                | recol porcello                              |                                      |               |            |             |

Slika 15: Povzetek vnesenih parametrov za izdelavo Streloisk poročila.

V kolikor kateri od vnesenih parametrov ni pravilen, ga lahko popravimo s klikom na gumb nazaj ali s klikom na posamezen zavihek pod naslovom »Novi zahtevek«. Primer: če želimo popraviti podatek o časovnem obdobju, kliknemo na zavihek »Časovni okvir«.

Na ta način lahko enostavno spreminjamo kateregakoli izmed parametrov (osnovni podatki, lokacija, časovni okvir). Če spremenimo enega izmed parametrov se bodo ostali ohranili.

| Scalar - Streloisk ×                                          | +                                 |                                                                                         |                  |             |
|---------------------------------------------------------------|-----------------------------------|-----------------------------------------------------------------------------------------|------------------|-------------|
| 🔹 🛈 i strelnisk scalar sklinder, html                         | //app/witard                      |                                                                                         | C Q Marys        | ☆ 🖨 🗍 着 🗎 🗮 |
|                                                               |                                   | (                                                                                       |                  |             |
| Prijavljen uporabnik<br>Elektroinätbut Mian Vicimar<br>Klemen | Novi zahtevek                     | Poizvedba s podanimi parametri že obstaja. Želite nadaljevati? Prenesite PDF poročilo 🗋 | POVZIEK          | HEZULTATI   |
| O Digana                                                      | Povzetek vhodnih podatkov za izde | lavo poročila                                                                           | TENAY COM DE COM | - CALAR     |
| Stevito Jetonov: 500                                          | 10. Ekode                         | 1234                                                                                    | PPP VE           | There .     |
| C Novi zatovek                                                | Zavarouroc                        | Jocke Hovak                                                                             |                  | - F - J     |
| R Pregled zaliteskov                                          |                                   | 91,05,2018 - 66,05,2018                                                                 |                  |             |
| C Alma                                                        | Canan dar                         | 2                                                                                       |                  |             |
|                                                               | Maraj Eddag persitio              |                                                                                         |                  |             |
| Stratour © 2017 by ZARI, d n a                                |                                   |                                                                                         |                  |             |

Slika 16: Obvestilo o ponovni izdelavi enakega Streloisk poročila.

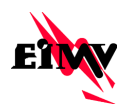

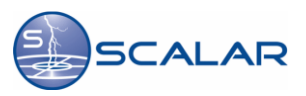

V primeru, da je bilo poročilo z enakimi vhodnimi parametri že izdelamo, sistem o tem uporabnika obvesti s sporočilom. Za enake vhodne parametre se upošteva enak ID škodnega primera če obstaja, enaka lokacija poizvedbe in enak časovni interval. Poleg obvestila se nahaja tudi PDF Streloisk poročilo, ki je že bilo izdelano. V tem primeru ne porabimo nobenega žetona.

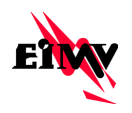

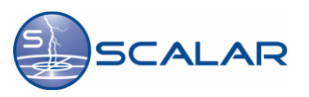

## 4.6 Rezultat poizvedbe

Kot rezultat poizvedbe je podan kratek opis o številu atmosferskih razelektritev in časovnem obdobju poizvedbe ter prikazan zemljevid z lokacijami in seznam s parametri le teh. Pod kratkim opisom je na voljo tudi PDF datoteka Streloisk poročila, ki se odpre v novem zavihku.

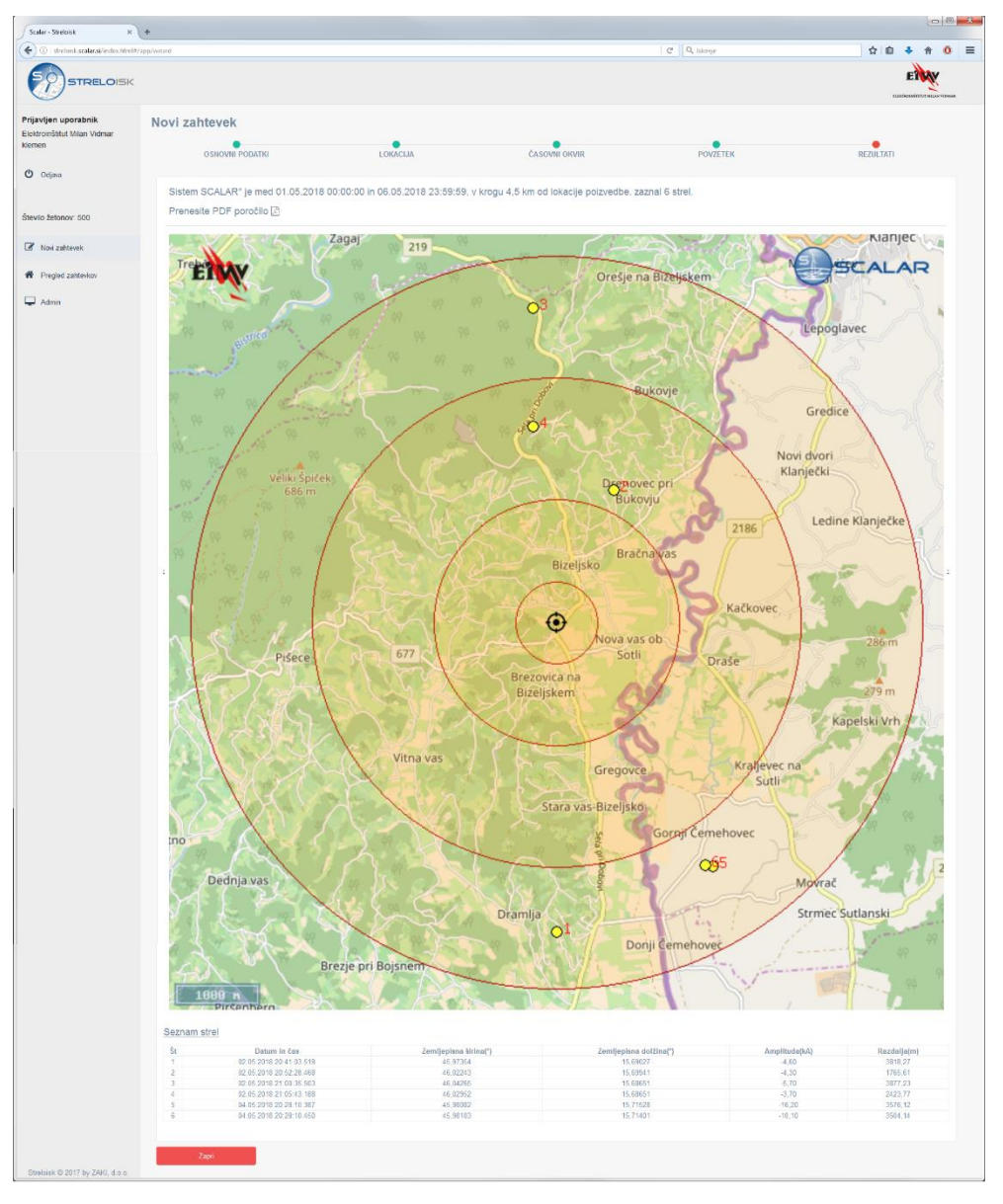

Slika 17: Rezultat poizvedbe - Streloisk poročilo.

Lokacija poizvedbe je na zemljevidu označena s črnim krogom. Krogi okoli lokacije za poizvedbo predstavljajo štiri območja:

- Prvo območje: 0m do 500m od lokacije za poizvedbo,
- Drugo območje: 500m do 1.500m od lokacije za poizvedbo,
- Tretje območje: 1.500m do 3.000m od lokacije za poizvedbo,
- Četrto območje: 3.000m do 4.500m od lokacije za poizvedbo.

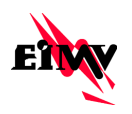

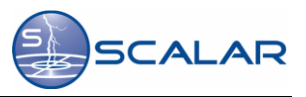

Poleg zemljevida z lokacijami atmosferskih razelektritev je kot rezultat podana tudi tabela s parametri o atmosferskih razelektritvah:

- Št Zaporedno število na zemljevidu prikazane strele,
- Datum in čas datum in ura udara strele,
- Zemljepisna širina zemljepisna širina udara strele,
- Zemljepisna dolžina zemljepisna dolžina udara strele,
- Amplituda (kA) amplituda toka udara strele v kilo amperih.
- Razdalja (m) oddaljenost strele od izbrane lokacije v metrih.

Primer generiranega PDF Streloisk poročila je razviden s spodnjih slik.

|                                                                                                    | SCALAR                                                           | E                                   | SCALAR                                                                                                    |                                                                                                    | SCALAR                                                                                                    |
|----------------------------------------------------------------------------------------------------|------------------------------------------------------------------|-------------------------------------|----------------------------------------------------------------------------------------------------|----------------------------------------------------------------------------------------------------|----------------------------------------------------------------------------------------------------|
| Poročilo o atmosfe<br>št SLO-20                                                                                                    | rskih razelektritvah<br>18-05-10-1                               | Resultati poisvelbe<br>Galini pilas | Statement Statement                                                                                                    | Mathematical Science         Destinant in 6 an         Zenal jurgin           1         0.215.2161.2164.03.119         0.5           2         0.025.2161.2164.03.119         0.5           2         0.021.2112.200.216.00         0.6           3         0.025.2112.2105.126.00         0.6           4         0.025.2112.2105.126.01         0.6           3         0.025.2121.2105.04.138         0.6           4         0.025.2121.2105.04.138         0.6           3         0.025.2121.2105.04.138         0.6           4         0.025.2121.2105.04.138         0.6           5         0.025.2121.2105.04.138         0.6           6         0.405.2121.210.210.202         0.2 | an kirias(*) Zonjupino delinas(*) Anglindari,1) Kardajachu<br>1784 - 1.00021********************************* |
| Poizvedbo vložil                                                                                                    |                                                                  | and falling                         | ~~~~                                                                                                    |                                                                                                    |                                                                                                    |
| Elektroinštitut Milan Vidmar<br>Hajdrihova 2, 1000 Ljubljana                                                                        |                                                                  |                                     | or b onte                                                                                                    |                                                                                                    |                                                                                                    |
| Klemen Jevnikar<br>00 386 51 815 524<br>klemen jevnikar@eimv.si                                                                     |                                                                  |                                     |                                                                                                    |                                                                                                    |                                                                                                    |
| Podatki o škodnem primeru                                                                                                    |                                                                  |                                     | Burn Burn                                                                                                    |                                                                                                    |                                                                                                    |
| Identifikacija škođe: 1234<br>Zavarovanec: Jože Novak                                                                               |                                                                  | 1 Salar and                         | The second second secon |                                                                                                    |                                                                                                    |
| Lokacija poizvedbe                                                                                                    |                                                                  | VESSION A                           | T same                                                                                                    |                                                                                                    |                                                                                                    |
| Zemljepisna širina: 46.00788<br>Zemljepisna dolžina: 15.69026<br>Našlov: BIZELJSKA CESTA 13<br>Občina: BREŽICE                      |                                                                  | au -                                | and a second and a second and a |                                                                                                    |                                                                                                    |
| Casovno okno poizvedbe                                                                                                    |                                                                  | ATT A PROVIDENT                     |                                                                                                    |                                                                                                    |                                                                                                    |
| Od: 01.05.2018 00:00:00<br>Do: 06.05.2018 23:59:59                                                                                  |                                                                  | A Real Property of                  | Dray andraw                                                                                                    |                                                                                                    |                                                                                                    |
| Povzetek rezultata poizvedbe                                                                                                    |                                                                  |                                     |                                                                                                    |                                                                                                    |                                                                                                    |
| Sistem SCALAR* je med 01.05.2018 00:00:00 in 0<br>poizvedbe, zaznal 6 strel.<br>(Podrobnejši rezultati so predstavljeni v nadaljeva | 6.05.2018 23:59:59, v krogu 4,5 km od lokacije<br>nju poročila.) |                                     |                                                                                                    |                                                                                                    |                                                                                                    |
| "OPONEA: Za steck, laterth amplituda tola je večja od SkA, je učislovit                                                             | teet sistema SCALAR econjena na 90%.                             |                                     |                                                                                                    |                                                                                                    |                                                                                                    |
| Ljubljana, 10.05.2018 08:48:06                                                                                                    | atren 1                                                          | Ljubljana, 10.05.2018 08.48.06      | ana 2                                                                                                    | Ljubijana, 10.05.2018 08.48.06                                                                                                    | strat 3                                                                                                    |

Slika 18: Primer generiranega PDF Streloisk poročila.

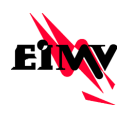

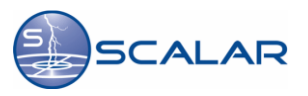

## 4.7 Prekinitev izdelave Streloisk poročila

Če v kateremkoli koraku izdelave Streloisk poročila kliknemo na Odjava, Novi zahtevek, Pregled zahtevkov ali Admin oziroma Profil se izdelava Streloisk poročila prekine, na kar je uporabnik opozorjen. Če res želimo prekiniti izdelavo Streloisk poročila, le to potrdimo s klikom na gumb »Da«.

| ( ) ) ( ) strefnisk scalar.sl/%/app/witerd                        |               |      |      |            |      |                                                                    |      |            |    |           |            |       |          |           |       |            |                      |           |
|-------------------------------------------------------------------|---------------|------|------|------------|------|--------------------------------------------------------------------|------|------------|----|-----------|------------|-------|----------|-----------|-------|------------|----------------------|-----------|
| E                                                                 |               |      |      |            |      |                                                                    |      |            |    |           |            |       |          |           | C     | Q, likanje | ☆ 白 <b>キ</b> ★       | . ≡       |
| STRELOISK                                                         |               |      |      |            |      | r                                                                  | _    |            |    |           |            |       |          |           | ٦     |            | ERM                  | College B |
| Prijavljen uporabnik No<br>Elektroinštitut Milari Vidmar<br>Momen | Novi zahtevek |      |      |            |      | Ste prepričani, da želite prekiniti izdelavo obstoječega zahtevka? |      |            |    |           |            |       | POVZETEK | REZULTATI |       |            |                      |           |
| Odjava                                                            |               |      |      |            | bd   | ľ                                                                  | _    |            |    |           |            | d     | 0        |           | Í     |            | število žetonov      |           |
| Ŝtevilo žetonov. 500                                              | <             |      |      | maj        | 2018 |                                                                    |      | >          | <  |           |            | maj S | 018      |           |       | >          |                      |           |
| C Novi zahtevek                                                   |               | nes. | pos. | MIC.<br>01 | 5/B. | Det.                                                               | pet. | 948.<br>05 |    | 865<br>20 | 100.<br>30 | 10r.  | MB.      | Cet.      | gest. | 80b        | 1                    |           |
| R Pregled zahtevikov                                              | 75            | 06   | 07   | 05         | 09   | 10                                                                 | 11   | 12         | 12 | 06        | 07         | 08    | 09       | 10        | -11   | 12         | Imate dovalj žefonov |           |
| 🖵 Admin                                                           |               | 13   | 54   | 15         | 16   | 17                                                                 | 18   | 19         |    | 13        | 14         | 15    | 16       | 17        | 18    | 19         |                      |           |
|                                                                   |               | 20   | 21   | 22         | 23   | 24                                                                 | 25   | 26         |    | 20        | 21         | 22    | 23       | 24        | 25    | 26         |                      |           |
|                                                                   |               | 27   | 28   | 29         | 30   | 31                                                                 |      |            |    | 27        | 28         | 29    | 30       | 31        |       |            |                      |           |
|                                                                   |               |      |      |            |      |                                                                    |      |            |    |           |            |       |          |           |       |            |                      |           |
|                                                                   |               |      |      |            |      |                                                                    |      |            |    |           |            |       |          |           |       |            |                      |           |
|                                                                   | TARA          | 1645 | wet  |            |      |                                                                    |      |            |    |           |            |       |          |           |       |            |                      |           |
|                                                                   |               |      |      |            |      |                                                                    |      |            |    |           |            |       |          |           |       |            |                      |           |
|                                                                   |               |      |      |            |      |                                                                    |      |            |    |           |            |       |          |           |       |            |                      |           |
| Stretosk © 2017 by 2/44, d.o.o                                    |               |      |      |            |      |                                                                    |      |            |    |           |            |       |          |           |       |            |                      |           |

Slika 19: Primer generiranega PDF Streloisk poročila.

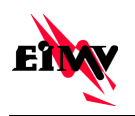

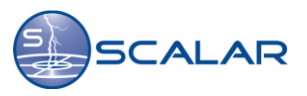

# 5 Pregled zahtevkov

V zavihku »Pregled zahtevkov« je omočen vpogled v arhiv opravljenih zahtevkov. V kolikor je uporabnik prijavljen z administratorskim računom ima pravico do vpogleda arhivskih zahtevkov vseh uporabnikov, za katere skrbi. Posameznega uporabnika izberem z zelenim gumbom, ki se nahaja desno zgoraj.

| Scalar - Streloisk ×                                          | +       |            |          |                 |                          |                | 00               | ð 🗙 |
|---------------------------------------------------------------|---------|------------|----------|-----------------|--------------------------|----------------|------------------|-----|
| ( ) strekeisk.scalar.sk/#/app/da                              | shboard |            |          |                 | C Q, tskonje             | ☆ 自 ♣          | ÷ 10             | =   |
|                                                               |         |            |          |                 |                          | E              | NAME AND ADDRESS | . 1 |
| Prijavljen uporabnik<br>Elektroinštitut Mlan Vidmar<br>klemen | Pregled | zahtevkov  |          |                 | (Iskanje po              |                |                  |     |
|                                                               | Zadnje  | poizvedbe  |          |                 | Uporabnik:               | klemen +       |                  | -   |
| O Odjava                                                      |         | Datum      | Ura      | ID zahtevka     | Poročilo                 | goran<br>Vlado |                  |     |
| Število žetonov, 500                                          | 1       | 10.05.2018 | 10:48:00 | 1234            | [a] SLO-2018-05-10-1.pdf | andrej         |                  |     |
|                                                               | 2       | 09.05.2018 | 12:36:52 |                 | A SLO-2018-05-09-3.pdf   |                |                  |     |
| Novi zahtevek                                                 | з       | 09.05.2018 | 12:34:13 |                 | ☑ SLO-2018-05-09-2.pdf   |                |                  |     |
| Pregled zahtevkov                                             | 4       | 09.05.2018 | 12:33:37 |                 | 🖾 SLO-2018-05-09-1.pdf   |                |                  |     |
| - Admin                                                       | 5       | 10.04.2018 | 11:26:49 |                 | SLO-2018-04-10-1.pdf     |                |                  |     |
| - Admin                                                       | 6       | 03.04.2018 | 12:52:18 |                 | 🖆 BIH-2018-04-03-3.pdf   |                |                  |     |
|                                                               | 7       | 03.04.2018 | 12:51:20 |                 | AHR-2018-04-03-2.pdf     |                |                  |     |
|                                                               | 8       | 03.04.2018 | 12:01:06 | 1234            | [2] SLO-2018-04-03-1.pdf |                |                  |     |
|                                                               | 9       | 19.02.2018 | 15:03:41 |                 | 2018-02-19-2.pdf         |                |                  |     |
|                                                               | 10      | 19.02.2018 | 14:28:13 |                 | 2018-02-19-1.pdf         |                |                  |     |
|                                                               | 11      | 16.02.2018 | 10:08:17 |                 | 🛃 2018-02-16-1.pdf       |                |                  |     |
|                                                               | 12      | 30.01.2018 | 10:59:27 |                 | 🕒 2018-01-30-3.pdf       |                |                  |     |
|                                                               | 13      | 30.01.2018 | 10:57:28 |                 | [2] 2018-01-30-2. pdf    |                |                  |     |
|                                                               | 14      | 30.01.2018 | 10:50:52 |                 | [2] 2018-01-30-1.pdf     |                |                  |     |
|                                                               | 15      | 08.01.2018 | 09:00:12 | OPAOPREMA 14/18 | [2] 2018-01-08-1.pdf     |                |                  |     |
| Streipisk © 2017 by ZAKL d.o.o.                               | 16      | 05.01.2018 | 10:40:30 | OPAOPREMA 14/18 | 2018-01-05-2.pdf         |                |                  |     |

Slika 20: Izbira uporabnika za pregled arhiva opravljenih Streloisk poizvedb.

V kolikor uporabnik ni prijavljen z administratorskim računom lahko pregleduje le arhiv opravljenih zahtevkov, ki jih je opravil s svojim uporabniškim računom.

V pregledu arhivskih zahtevkov so prikazani slednji parametri:

- Datum datum opravljenega Streloisk zahtevka,
- Ura ura opravljenega Streloisk zahtevka,
- ID zahtevka ID škodnega primera,
- Poročilo PDF poročilo, ki je rezultat opravljene Streloisk poizvedbe.

Za pregled arhivskih zahtevkov novi žetoni ne bodo porabljeni.

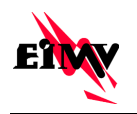

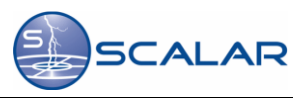

# 6 Dostop do profila uporabnika

### 6.1 Profil – Uporabnik aplikacije

Uporabnik, ki ni prijavljen z administratorskim uporabniškim profilom ima v zavihku »Profil« na voljo vpogled v podatke svojega profila, ki so izpisani tudi v PDF Streloisk poročilu.

| Scaler - Streloisk × +                                        |                                                                                               |              |      |     | 0        | <b>s</b> |
|---------------------------------------------------------------|-----------------------------------------------------------------------------------------------|--------------|------|-----|----------|----------|
| ( ) streloisk.scalar.si/t/app/profile                         |                                                                                               | C Q, tokonje | 合自   | ÷ † | 0 =      | =        |
| STRELOISK                                                     |                                                                                               |              | ELDO | EN  | N'102HAR |          |
| Prijavljen uporabnik<br>Elektroinštitut Mlan Vidmar<br>klemen | Profil                                                                                        |              |      |     |          |          |
| 🖒 Odjava                                                      | Osnovni podatki                                                                               |              |      |     |          |          |
| Število žetonov: 500                                          | EIMV<br>Elektroinštitut Milan                                                                 |              |      |     |          |          |
| Vovi zahtevek                                                 | Vidmar<br>Hajdrihova 2,<br>1000 Ljubijana                                                     |              |      |     |          |          |
| Pregled zahlevkov                                             | Klemen Jevnikar                                                                               |              |      |     |          |          |
| Profi                                                         | Uporabniško ime: klemen2<br>I E-mail: klemen.jevnikar@eimv.si<br>& Telefon: 00 386 51 816 524 |              |      |     |          |          |
|                                                               | GZ Spremeni geslo                                                                             |              |      |     |          |          |
|                                                               |                                                                                               |              |      |     |          |          |
|                                                               |                                                                                               |              |      |     |          |          |
|                                                               |                                                                                               |              |      |     |          |          |
|                                                               |                                                                                               |              |      |     |          |          |
| Stretoisk © 2017 by ZAKI, d.o.o.                              |                                                                                               |              |      |     |          |          |

Slika 21: Pregled uporabniškega profila.

Uporabnik lahko poljubno zamenja geslo s klikom na gumb »Spremeni geslo«, kjer vpiše novo geslo in ga potrdi s klikom na gumb »Vredu«.

| Scalar - Streloisk × +                                        |                                                                                                    |            |          |              |   |            | 00                                         | x |
|---------------------------------------------------------------|----------------------------------------------------------------------------------------------------|------------|----------|--------------|---|------------|--------------------------------------------|---|
| ( ) Istreloisk.scalar.si/#/app/profile                        |                                                                                                    |            |          | C Q, Iskonje | ☆ | ê ∔        | A 0                                        | ≡ |
| STRELOISK                                                     |                                                                                                    | Novo geslo |          |              |   | cuencostr. | N. AND AND AND AND AND AND AND AND AND AND |   |
| Prijavijen uporabnik<br>Elektroinštitut Mian Vidmar<br>klemen | Profil                                                                                                   | Novo gesio |          |              |   |            |                                            |   |
| <b>O</b> djava                                                | Osnovni podatki<br>EIMV                                                                                  |            | V redu P | Yrekači      |   |            |                                            |   |
| Število žetonov: 500                                          | Elektroinštitut Milan<br>Vidmar                                                                          |            |          | _            |   |            |                                            |   |
| Novi zahtevek                                                 | Hajdrihova 2,<br>1000 Ljubljana                                                                          |            |          |              |   |            |                                            |   |
| Pregled zahlevkov                                             | Klemen Jevnikar                                                                                          |            |          |              |   |            |                                            |   |
| Prot                                                          | Uppstantikko Ime. kteren?<br>E-Gall Sense punktadgemen<br>U-Tendon 0.006 51015 S24<br>(Programming pane) | T          |          |              |   |            |                                            |   |
| Streloisk © 2017 by ZAKI, d.o.o.                              |                                                                                                    |            |          |              |   |            |                                            |   |

Slika 22: Menjava gesla uporabnika.

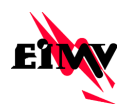

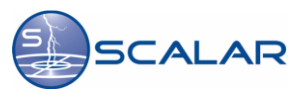

#### 6.2 Profil – Administrator uporabnik aplikacije

V kolikor je uporabnik prijavljen z administratorskim računom ima pravico do vpogleda podatkov o svojem profilu in o profilih vseh uporabnikov za katere skrbi. Tovrsten uporabnik ima možnost spremembe gesel vseh uporabnikov, prav tako pa lahko uporabnike odstrani in pregleduje arhivske zahtevke.

| Scaler - Streloisk × +                                         |                    |                  |                     |                          |                |                        | 0 8 -0                 |
|----------------------------------------------------------------|--------------------|------------------|---------------------|--------------------------|----------------|------------------------|------------------------|
| 🔹 🌶 💿 stralnisk scalar, si/#/app/adm                           |                    |                  |                     |                          | C    Q. Akanje |                        | ☆ 🕯 🗍 🔶 ≡              |
|                                                                |                    |                  |                     |                          |                |                        |                        |
| Prijavljen uporabnik<br>Elektroinštitut Milan Vidmar<br>klemen | Podjetje: Elektroi | nštitut Milan V  | idmar               |                          |                |                        |                        |
| Odjava                                                         | Uporabniki         |                  |                     |                          |                |                        |                        |
|                                                                | # Uporabniško ime  | Ime in priimek   | Telefonska številka | E-mail                   |                |                        |                        |
| Število žetonov: 500                                           | 1 klemen           | Klemen Jevnikar  | 00 386 51 815 524   | klemen, jovnikar@eimv sl | admin          | Spremeni ges           | Opravljeni zahtevki    |
| Vovi zahtevek                                                  | 2 gfd              | treg             | gré                 | grei@few                 |                | Odstrani Spremeni ges  | Opravljeni zahtevki    |
| Pregled zahlevkov                                              | 3 student          | student EIMV     |                     |                          |                | Odstrani Spremeni gesi | Opravljeni zahtevki    |
| 🖵 Admin                                                        | 4 klemen2          | Klemen Jevnikar  | 00 386 51 815 524   | ktemen, jevnikar@eimv.si |                | Odstrani Spremeni ges  | o Opravljeni zatitevki |
|                                                                | 6 goran_admin      | Goran Milev      | 041 524 073         | goran milev@eimv.si      | admin          | Odstrani Spremeni ges  | Opravljeni zahlevki    |
|                                                                | 6 goran            | Goran Milev      | 041 524 073         | goran milev@eimv si      |                | Odstrani Spremeni ges  | Opravljeni zahtevki    |
|                                                                | 7 vlado            | Vladimir Djurica | 051 348 905         | vladimir djurica@eimv.sl | admin          | Odstrani Spremeni ges  | Opravljeni zahtevki    |
|                                                                | 8 andrej           | Andrej Souvent   | 051 676 854         | andrej souvent@eimv si   | admin          | Odstrani Spremeni ges  | Opravljeni zahtevki    |
|                                                                | 9 studentadmin     | student eimv     |                     |                          | admin          | Odstrani Spremeni gesi | Opravljeni zahtevki    |
|                                                                | Dodaj uporabnika   |                  |                     |                          |                |                        |                        |
|                                                                |                    |                  |                     |                          |                |                        |                        |
| Stretoisk @ 2017 by ZAKI, d.o.o.                               |                    |                  |                     |                          |                |                        |                        |

Slika 23: Menjava gesla uporabnika.

Administrator ima tudi možnost kreiranja novega uporabnika s klikom na gum »Dodaj uporabnika«. Za kreiranje novega uporabnika je potrebno vpisati podatke o imetniku računa:

- Uporabniško ime,
- Geslo,
- Potrditev gesla,
- Opis,
- Ime in priimek,
- Telefonska številka,
- E-mail naslov.

Obvezni podatki za kreiranje novega uporabnika so Uporabniško ime, Geslo, Potrditev gesla ter Ime in priimek.

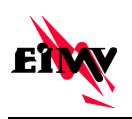

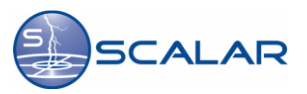

| Scaler - Streloisk × 4                                         |                    |                          |             |                        |               |                         |                                        | 00      | ×  |
|----------------------------------------------------------------|--------------------|--------------------------|-------------|------------------------|---------------|-------------------------|----------------------------------------|---------|----|
| ( ) I stralnisk acalar, si/%/app/adv                           | nin -              |                          |             |                        | C Q Atonje    |                         | ☆ 白 ♣                                  | ÷ 0     | ≡  |
|                                                                |                    | Dodaj uporabnika         |             |                        |               |                         | E                                      | NAY Y   | ** |
| Prijavljen uporabnik<br>Elektroirštitut Milan Vidmar<br>klemen | Podjetje: E        | Uporabniško ime          |             |                        |               |                         |                                        |         |    |
| Odjava                                                         | Uporabniki         | Geslo<br>Potrditev gesla |             |                        |               |                         |                                        |         |    |
| Število žetonov. 500                                           | 1 Alleman          | Opis<br>Ime in priimek   |             |                        |               | Spiercent press         | Crawensan                              | 141     |    |
| Picovi zahtevek                                                | 2 gtd<br>3 student | Telefonska številka      |             |                        |               | idstrant Sprement gesto | Opravljeni zahli<br>Opravljeni zahli   | eviti   |    |
| Admin                                                          | 4 tierren2.        | E-mail naslov            |             |                        | Shrant Preide | dattati (Spjemeni gesa  | Operangent zaho                        | eehl    |    |
|                                                                | 5 goran_adr        | Goran Miley              | 041 524 073 | grean nikesgijijim m   |               | Octrant Sprement pesto  | Opravijeni zatili<br>Opravljeni zatili | rv11    |    |
|                                                                | 7 viado            | Wadner Djunca            |             | Wadimir djunca@eeme si | admin         | Costan Sprement pesso   | Opravijen zahl                         | -       |    |
|                                                                | # andrej           | Andreg Souvent           |             | andrej souvent@entvist | admin         | Courant Sprement pello  | Opravljen zahl                         | eviti . |    |
|                                                                | 8 studentadr       | nin student einv         |             |                        | admin         | October Sprement gene   | Converting and                         | -       | I  |
| Streens © 2017 by ZAN, d p o                                   | uncel ( Dough      |                          |             |                        |               |                         |                                        |         |    |

Slika 24: Dodajanje novega uporabnika.

S klikom na gumb »Odstrani« lahko administrator uporabnika izbriše. Izbris uporabnika je potrebno potrditi s klikom na gumb Vredu.

| Scalar - Strelook × +                                         |     |                  |                 |                           |                            |            |                         |                      |              |
|---------------------------------------------------------------|-----|------------------|-----------------|---------------------------|----------------------------|------------|-------------------------|----------------------|--------------|
| 📀 🌶 🛈   strafsrisk acalar, si/#/app/admis                     |     |                  |                 |                           |                            | C Q Akanje |                         | 合自 +                 | <b>n o</b> ≡ |
|                                                               |     |                  |                 |                           |                            |            |                         | ET                   |              |
| Prijavljen uporabnik<br>Elektromštitut Milan Vidmar<br>Klemen | Pod | jetje: Elektroir | Ali res žel     | ite izbrisati uporabnika' | ,<br>Da                    | No         |                         |                      |              |
| O Odjava                                                      |     | rabniki          |                 |                           |                            |            |                         |                      |              |
|                                                               |     | Uporabniško ime  | Ime in primes   | Telefonska številka       | E-mail                     |            |                         |                      |              |
| Število žetonov. 500                                          | Ţ   | Abernern         | Romen Jovnikar  |                           | klomen jevnikar@elevisi.si | admin      | Sprement genue          | Opravijeni zahteri   | 0            |
| C Novi zahlevek                                               | 2   | gfd              |                 | gro                       | Gre@pre                    |            | Gostrane Spremenu pesso | Opravijeni zahtevi   | 0            |
| H Pregled zahlevkov                                           | 3   | student          | student EMIV    |                           |                            |            | Ocutrani Spremeni gesti | Opravljeni zantevi   |              |
| 🖵 Admin                                                       | 4   | Nemen2           | Klemen Jevnikar | 00 386 51 815 524         | klemen Jevnikan@einw.si    |            | Odstram Spremen gest    | Opravljeni zahtevi   |              |
|                                                               | 5   | goran_admin      | Goran Miley     | 041 524 073               | goran miewigeimvia         | admin      | Oostrani Spremeni gest  | Opravljeni zahlevi   | 8            |
|                                                               | 6   | goram.           | Goran Miev      |                           | goran miev@eimv si         |            | Octown Sprement perio   | Opravljeni catitevi  | 8            |
|                                                               | Ť   | viado            | Wadmir Oyunca   |                           | stadimir djunca gjenme si  | admin      | Odstani Spremeni pesis  | Opravljeni zahlevi   | 8            |
|                                                               | 1   | andrej           | Andreg Souvent  |                           | andrej souventigerany si   | admin      | Ocumani Sprement pelic  | Opravljeni zantevi   | 8            |
|                                                               | 9   | shadentadmin     | azudent ennv    |                           |                            | admin      | Octored Sprement get to | Opravljeni zalitievi | 8            |
|                                                               |     | odaj uporabńka   |                 |                           |                            |            |                         |                      |              |
|                                                               |     |                  |                 |                           |                            |            |                         |                      |              |

Slika 25: Brisanje obstoječega uporabnika.

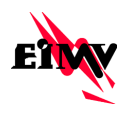

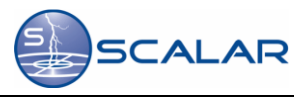

Administrator ima vpogled v arhiv opravljenih zahtevkov vseh uporabnikov, do katerega dostopa preko gumba »Opravljeni zahtevki« na desni strani.

| Scalar - Streloisk ×                                 | +            |     |            |          |                 |                          |                                              |
|------------------------------------------------------|--------------|-----|------------|----------|-----------------|--------------------------|----------------------------------------------|
| ( ) () streloisk.scalar.si/#/app/a                   | dmin         |     |            |          |                 | C Q hkanje               | ☆ 白 ♣ ★ 0 ☰                                  |
|                                                      | ¢ (          | Sez | nam aktivn | iosti    |                 |                          |                                              |
| Prijavljen uporabnik<br>Elektroinštitut Milan Vidmar | Podjetje: I  |     | Datum      | Ura      | ID zahtevka     | Poročilo                 |                                              |
| Kemen                                                |              | 1   | 10.05.2018 | 10:48:00 | 1234            | SLO-2018-05-10-1.pdf     | •                                            |
| 🖒 Odjava                                             | Uporabniki   | 2   | 09.05.2018 | 12:36:52 |                 | [2] SLO-2018-05-09-3.pdf |                                              |
|                                                      | # Uporabi    | з   | 09.05.2018 | 12:34:13 |                 | [2] SLO-2018-05-09-2.pdf |                                              |
| Ŝtevilo žetonov: 500                                 | 1 klemen     | 4   | 09.05.2018 | 12:33:37 |                 | [2] SLO-2018-05-09-1.pdf | Spremeni gesio Opravljeni zahtevki           |
|                                                      | 2 atri       | 5   | 10.04.2018 | 11:26:49 |                 | [2] SLO-2018-04-10-1.pdf |                                              |
| Vovi zahtevek                                        |              | 6   | 03.04.2018 | 12:52:18 |                 | [2] BIH-2018-04-03-3.pdf |                                              |
| Pregled zahtevkov                                    | 3 student    | 7   | 03.04.2018 | 12:51:20 |                 | [2] HR-2018-04-03-2.pdf  | distrani Spremeni gesilo Opravljeni zahtevki |
|                                                      | 4 klemen2    | 8   | 03.04.2018 | 12:01:06 | 1234            | 2 SLO-2018-04-03-1.pdf   | dstrani Spremeni gesio Opravljeni zahtevki   |
| Admin Admin                                          |              | 9   | 19.02.2018 | 15:03:41 |                 | 2018-02-19-2.pdf         |                                              |
|                                                      | 6 goranja    | 10  | 19.02.2018 | 14:28:13 |                 | 2018-02-19-1.pdf         | Opravijeni zantevio                          |
|                                                      | 6 goran      | 11  | 16.02.2018 | 10:08:17 |                 | 2018-02-16-1.pdf         | odstrani Spremeni geslo Opravljeni zahtevki  |
|                                                      | 7 vlado      | 12  | 30.01.2018 | 10:59:27 |                 | 2018-01-30-3.pdf         | datrani Spremeni geslo Opravljeni zahtevki   |
|                                                      |              | 13  | 30.01.2018 | 10:57:28 |                 | 2018-01-30-2.pdf         |                                              |
|                                                      | 8 andrej     | 14  | 30.01.2018 | 10:50:52 |                 | 2018-01-30-1.pdf         | Opravljeni zahtevki                          |
|                                                      | 9 studenta   | 15  | 08.01.2018 | 09:00:12 | OPAOPREMA 14/18 | 2018-01-08-1.pdf         | distrane Spremeni geslo Opravljeni zahtevki  |
|                                                      |              | 16  | 05.01.2018 | 10:40:30 | OPAOPREMA 14/18 | 2018-01-05-2.pdf         |                                              |
|                                                      | Dodaj uporas | 17  | 05.01.2018 | 10:40:03 | OPAOPREMA 14/18 | 2018-01-05-1.pdf         |                                              |
|                                                      |              | 18  | 18.12.2017 | 12:39:00 |                 | 2017-12-18-2.pdf         |                                              |
|                                                      |              | 19  | 18.12.2017 | 12:38:32 |                 | 2017-12-18-1.pdf         |                                              |
| Streloisk © 2017 by ZAKI, d o o                      |              |     |            |          |                 |                          | •                                            |

Slika 26: Pregled arhivskih zahtevkov vseh uporabnikov.

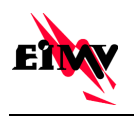

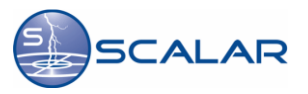

# 7 Dodatek

Vprašanje o točnosti in učinkovitosti sistemov za lokalizacijo atmosferskih razelektritev buri duhove, odkar so se prvi sistemi pojavili in prešli v komercialno uporabo. Ker je udar strele naključen v prostoru in času, je bilo do sedaj opravljenih malo konkretnih analiz, ki bi nedvoumno pokazale, kolikšen pogrešek imajo sistemi v normalnem obratovanju. Pri učinkovitosti je stanje podobno, saj bi morali za njeno oceno imeti za razred bolj učinkovit in umerjen sistem.

Delno so poskušali pokriti primanjkljaj točnih lokacij in časov razelektritev na ta način, da so nekateri raziskovalci prožili strele z raketami, na katere so privezali tanko bakreno žičko, ki jo je raketa potem ponesla v oblak (*rocket-triggered lightning*). Če se je strela sprožila, potem sta bila poznana oba temeljna parametra; čas in lokacija. Število takih poskusov je omejeno, saj je poleg raket treba biti v pravem trenutku na pravem mestu, to je pod nevihtnim oblakom. Nadalje je smiselno opraviti take meritve na različnih mestih znotraj države, zato da se ugotovi, če je sistem enako natančen za celotno področje teritorija, ki ga pokriva. Take vrste raziskav so drage, a nujno potrebne zato, da se ugotovi natančnost sistema.

Druga možnost je, da zbiramo podatke o dogodkih, za katere poznamo točen čas in lokacijo; npr. izpad daljnovoda z GPS časovno značko in znanim mestom okvare, izpad računalniških ali procesnih sistemov z natančno kronologijo, udari osamljenih strel. Zavedati se moramo, da so taki podatki zelo redki ter da ni mogoče na podlagi 10 strel sklepati, kako natančno je zabeleženih ostalih sto in sto tisoč ali milijon strel.

Eksperimentalno dokazati učinkovitost sistema je še težje kot dokazati njegovo natančnost. V zadnjem času nekateri raziskovalci v ZDA sicer poskušajo z video kamerami snemati strele in jih primerjati z zabeleženimi strelami s pomočjo sistema, vendar je zorni kot kamere omejen in običajno v času nevihte vidljivost ni zelo velika.

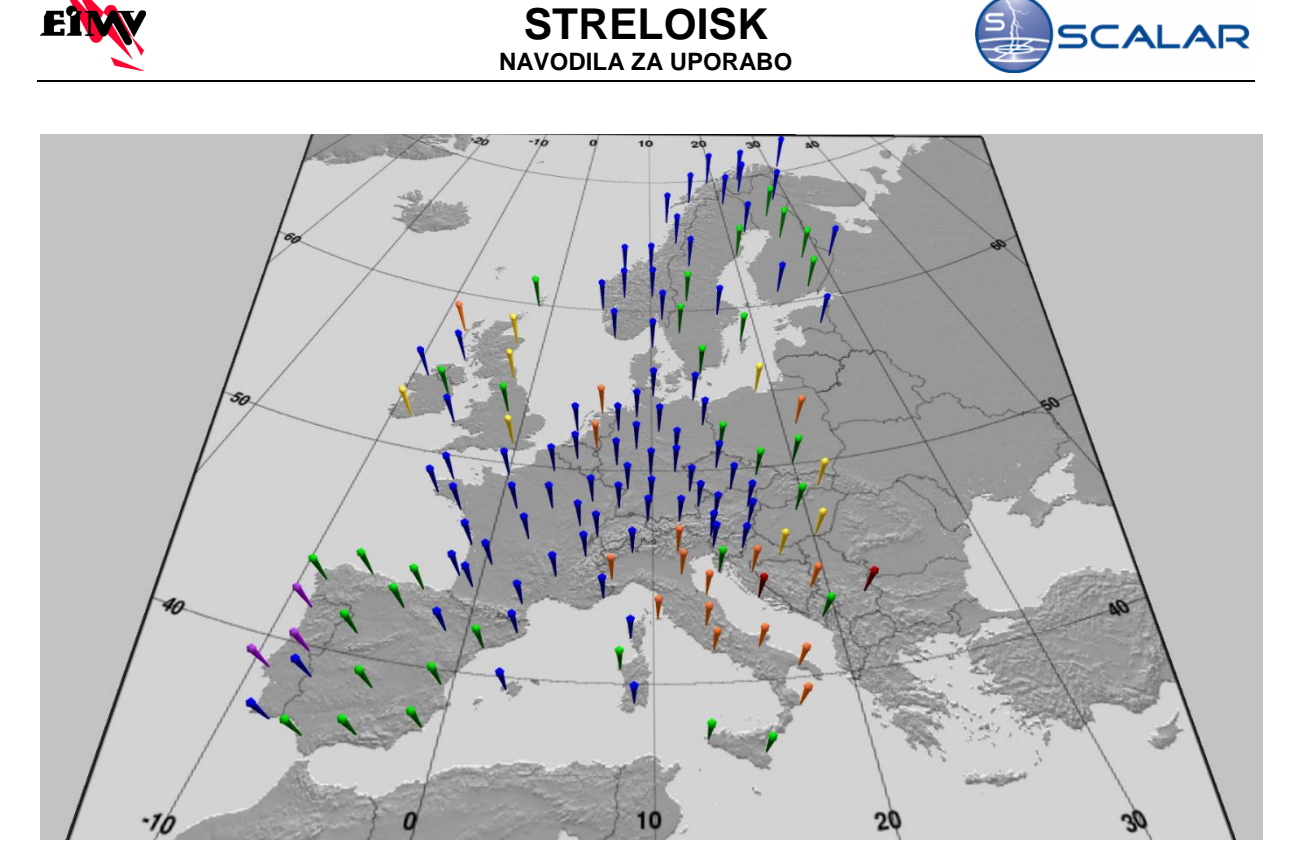

Slika 27: Senzorji sistema EUCLID in SCALAR.

## 7.1 Točnost sistema SCALAR

V zadnjih letih je bilo veliko narejenega na področju razvoja modela napake pri določanju lokacije. V ta namen je podjetje Global Atmospherics Inc. razvilo tako imenovani model natančnosti lokacije z elipso. Slika 6.2 prikazuje dvodimenzionalno normalno Gaussovo porazdelitev verjetnosti lokacije udara, iz katere je dejansko izpeljan model napake z elipso.

Model temelji na predpostavki, da so naključne napake pri detekciji kota in časa za določeno strelo pri posameznih senzorjih med seboj ne korelirane in se podrejajo Gaussovi normalni verjetnostni porazdelitvi. Čeprav ta predpostavka zmeraj in v celoti ne drži, so analize pokazale, da se napake lokacij strel, ki jih je zaznalo več senzorjev, dejansko podrejajo normalni verjetnostni porazdelitvi.

Izračunana lokacije strele odgovarja vrhu dvodimenzionalne ogrinjače in je seveda od vseh možnih lokacij najmanj verjetna. Praktično si lahko predstavljamo verjetnost kot rezultat ploskovnega integrala po obodu elipse. Dokler je lokacija omejena samo na točko pomeni, da je verjetnost udara prav v to diskretno točko enaka 0. Če se spuščamo navzdol po *Z* osi, se presek med horizontalno ravnino in ogrinjačo veča. Ko doseže verjetnost 0.5, govorimo o elipsi napake pri 50 %.

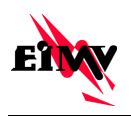

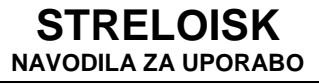

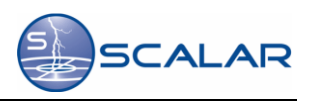

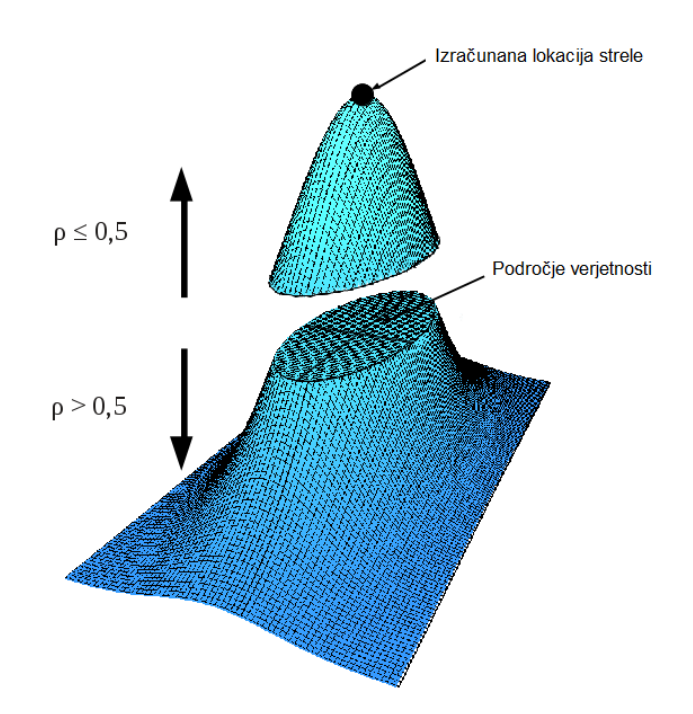

Slika 28: Gaussova ogrinjača za določitev velikosti področja lokacije kot funkcija verjetnosti.

Prav to elipsasto področje napake, ki je določeno s 50% verjetnostjo, da se strela nahaja znotraj področja, omejenega z elipso, je pomemben parameter pri oceni izpada točkastih ali linijskih struktur. Program za procesiranje surovih podatkov TLP kot končni rezultat lokacije strele podaja naslednje parametre elipse:

- večjo polos v km (a),
- manjšo polos v km (b) in
- naklon elipse v kotnih stopinjah ( $\alpha$ ).

Parametri elipse so odvisni od relativnega položaja izračunane lokacije glede na položaj senzorjev. Elipso konstruiramo s pomočjo podatkov o njenem naklonu in velikosti obeh polosi. Naklon je podan v stopinjah, polosi pa v km (*Napaka! Vira sklicevanja ni bilo mogoče najti.*).

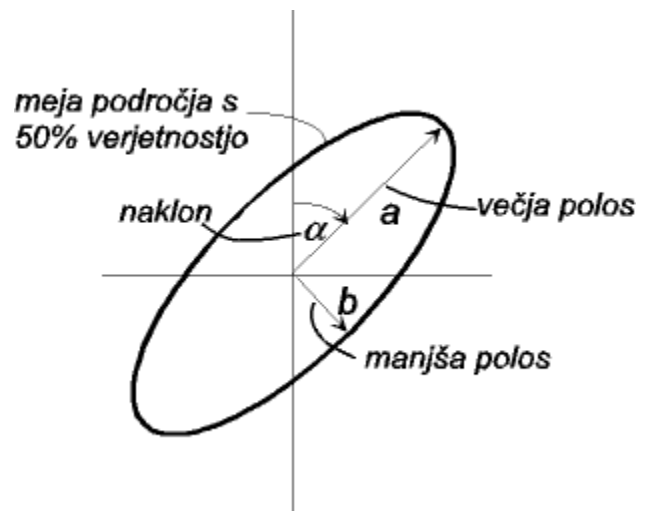

Slika 29: Parametri pri konstrukciji elipse napake.

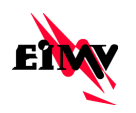

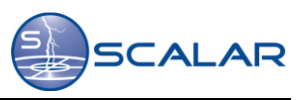

Točnost zaznavanja atmosferskih razelektritev sistema EUCLID je za večji del Evrope ocenjena pod 150m. Podrobneje točnost sistema EUCLID za leto 2015 podaja spodnja slika.

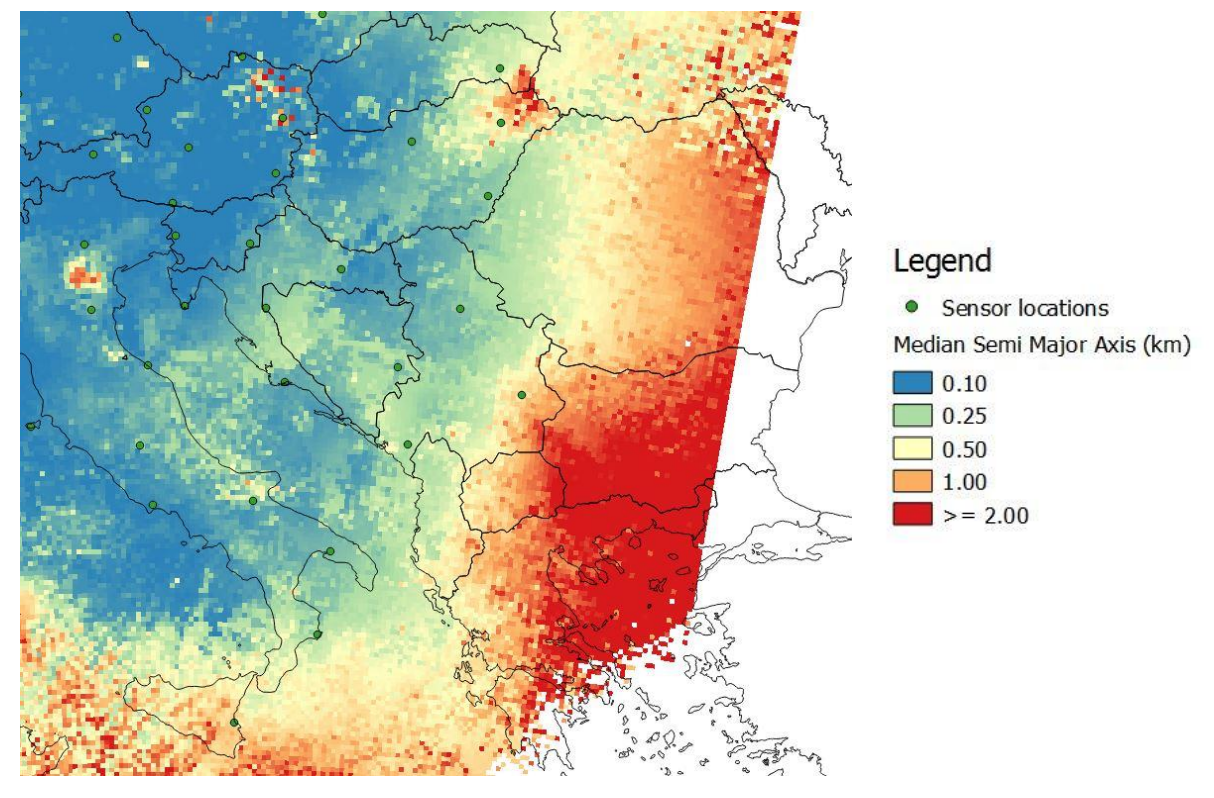

Slika 30: Izračunana točnost detekcij sistema EUCLID za področje Evrope za leto 2015.

## 7.2 Učinkovitost sistema

ALDIS ocenjuje, da je učinkovitost detektiranja sistema, za strele z amplitudami večjimi od 5 kA, okrog 98% (stanje 2016). Glavno vprašanje je torej, kolikšen je delež strel z amplitudo manjšo od 5 kA. Učinkovitost zaznavanja atmosferskih razelektritev na področju, ki ga pokriva sistem SCALAR prikazuje spodnja slika. V večjem delu območja je učinkovitost zaznavanja večja od 95%.

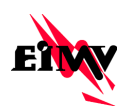

## **STRELOISK** NAVODILA ZA UPORABO

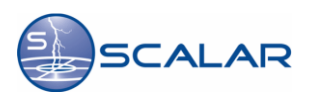

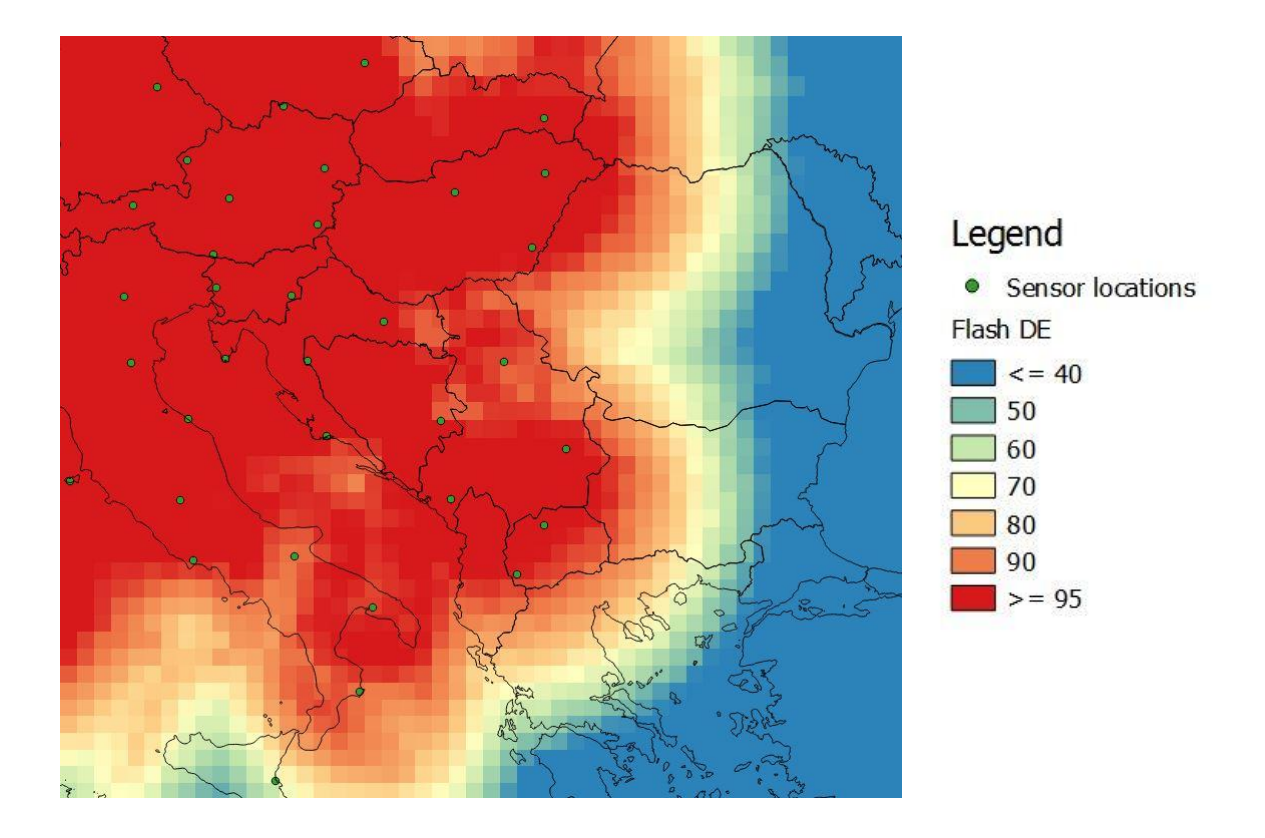

Slika 31: Ocenjena učinkovitost detekcij za področje, ki ga pokriva sistem SCALAR.

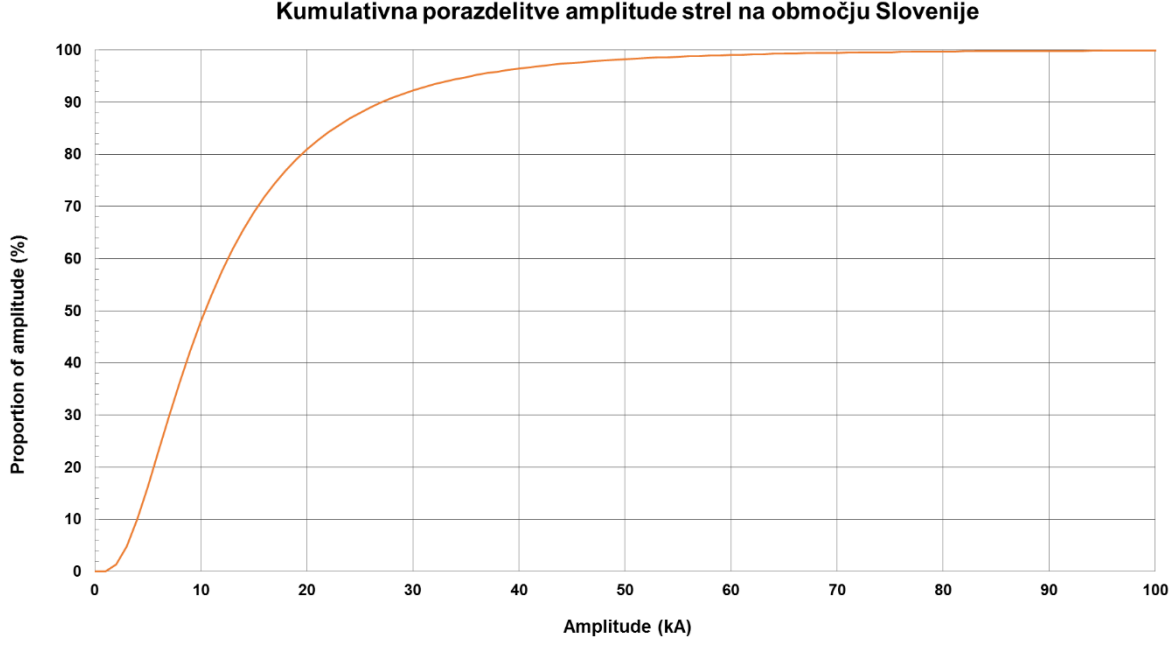

Kumulativna porazdelitve amplitude strel na območju Slovenije

Slika 32: Kumulativna porazdelitev amplitud strel za celotno področje Slovenije.

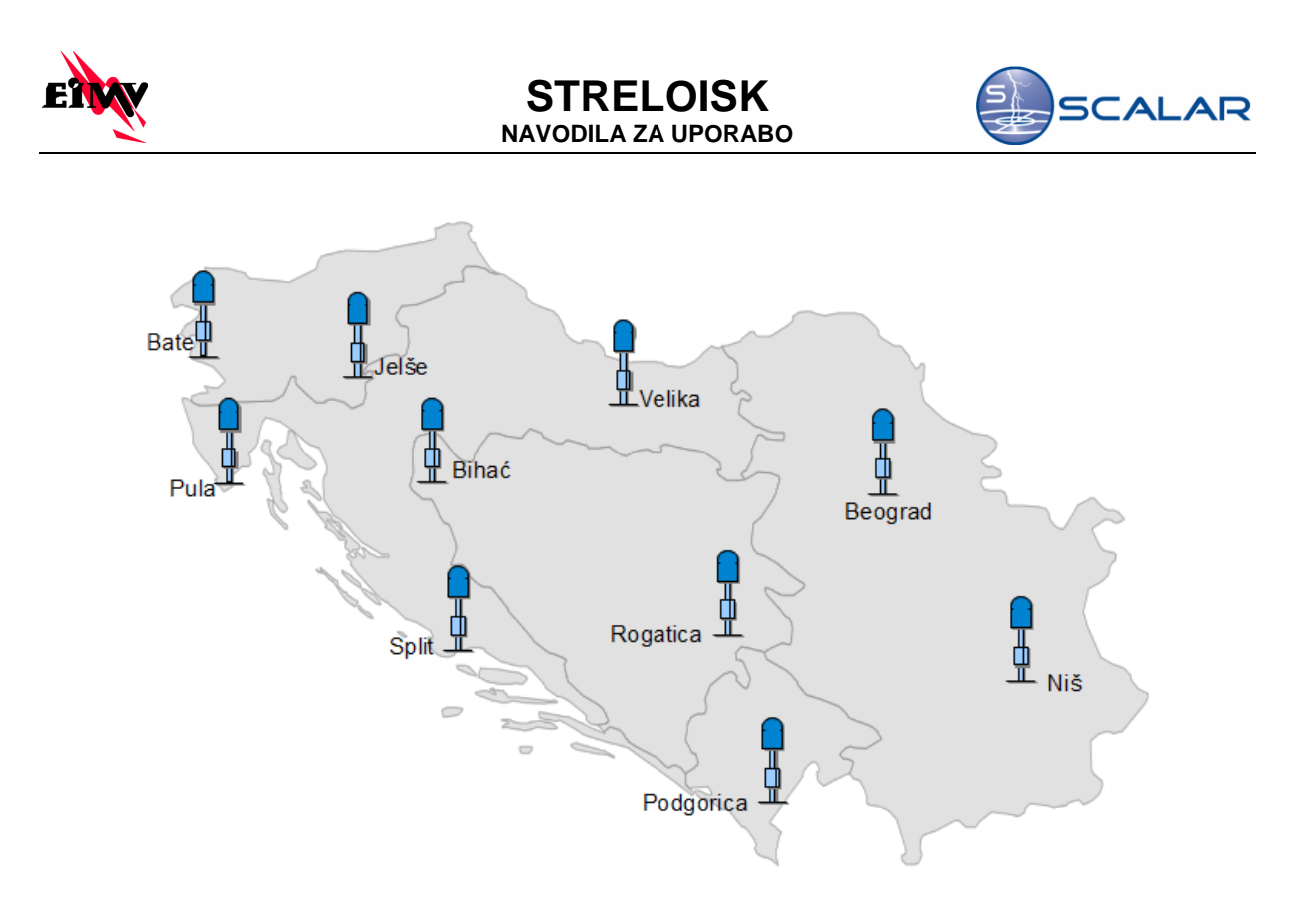

Slika 33: Senzorji sistema SCALAR.

### 7.3 Nastanek in vrste strel<sup>1</sup>

#### 7.3.1 Pogoji za nastanek strele

Poenostavljeno lahko rečemo, da morajo biti za nastanek strele izpolnjeni trije pogoji: vlaga, kondenzacijska jedra in toplota. Zaradi termičnega strujanja vlažnega zraka se v tipičnem nevihtnem oblaku začnejo pozitivno nabiti delci kopičiti v zgornjem delu, negativni pa ostajajo v spodnjem delu oblaka. Po ocenah raziskovalcev strel je z vsako strelo povezanih 10.000-20.000 m<sup>3</sup> padavin. Navedene vrednosti lahko služijo za grobo oceno količin padavin na podlagi števila zaznanih strel.

<sup>&</sup>lt;sup>1</sup> Povzeto po magistrskem delu dr.Staneta Vižintina: Zaščita visokonapetostnega daljnovoda pred atmosferskimi prenapetostmi. Ljubljana, 1999.

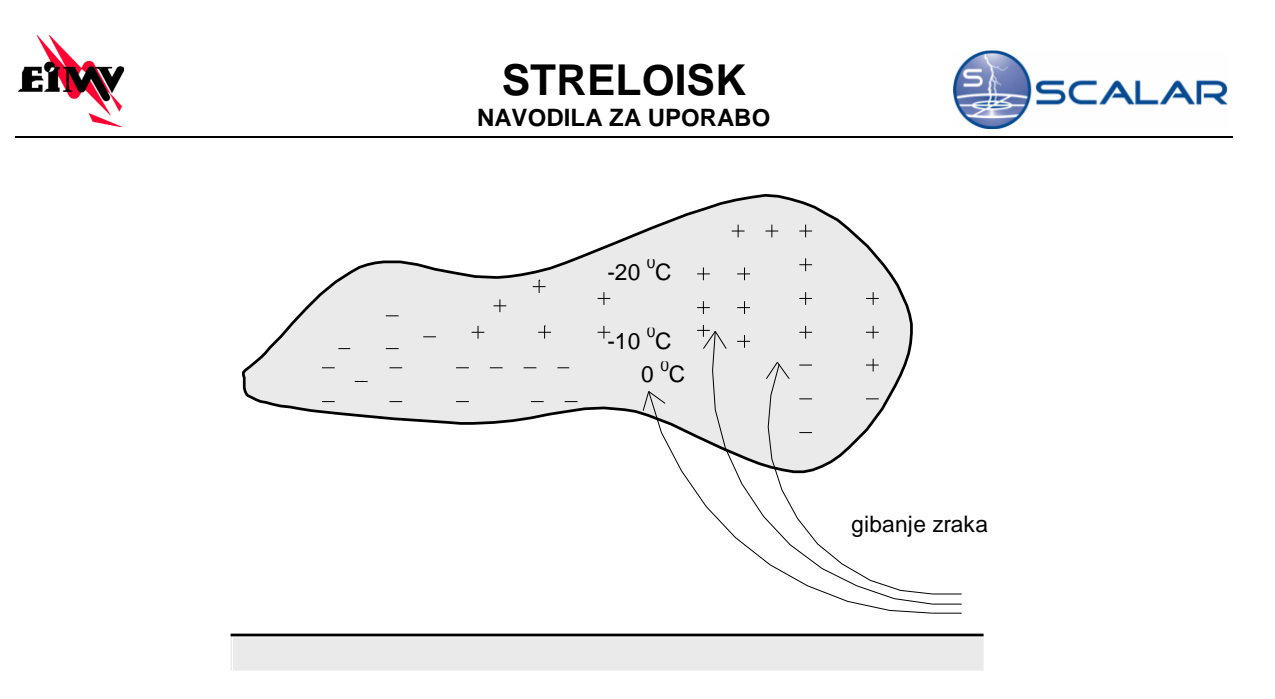

Slika 34: Običajna razporeditev naboja v nevihtnem oblaku.

Večina strel nastane znotraj oblaka in le majhno število se jih usmeri proti zemlji. Mnogo strel proti zemlji se tudi ne konča, ker niso izpolnjeni vsi potrebni pogoji za sklenitev prevodne poti.

#### 7.3.2 Nastanek strele

Zdržna električna jakost zraka, premešanega z vodnimi kapljicami, znaša približno 10 kV/cm (*za primerjavo, ta znaša v suhem zraku 30 kV/cm*). Nad to kritično vrednostjo pride do ionizacije zraka. Ker je tudi električno polje znotraj oblaka večinoma močnejše kot pri zemlji, začne strela običajno nastajati v zraku. V določenih pogojih se zaradi visoke električne poljske jakosti iz strimerja oblikuje tako imenovani lider. Ta se iz spodnjega dela oblaka, ki ima presežek negativnega naboja, skokovito širi proti zemlji. Na svoji poti ionizira zrak in ustvarja negativno nabit kanal. Dolžina skoka liderja je nekako v razponu od *5* do 50 m. Hitrost potovanja liderja ni vselej enaka in je mnogo manjša od svetlobne hitrosti. Običajno jo ocenimo 0,1 % svetlobne hitrosti. V kanalu liderja teče električni tok, ki je relativno majhne jakosti in znaša približno 20 mA, kar je posledica velike upornosti kanala - 1,45 MΩ. Ob tem nastane običajno več liderjev, ki skupaj z glavnim liderjem oblikujejo razvejano strukturo kanalov. Medtem ko se lider približuje tlom, električno polje narašča, dokler ne pride do preskoka. S preskusi je bila kot zdržna električna poljska jakost zraka v teh pogojih ugotovljena vrednost E = 5 kV/cm. Udarno razdaljo preskoka izračunamo, če poznamo potencial liderja npr. V = 50 MV (*s* = *V/E* = 100 *m*). Izkaže se, da je dejanska udarna razdalja občutno daljša od izračunane po zgornjih predpostavkah. Potek nastanka strele prikazuje.

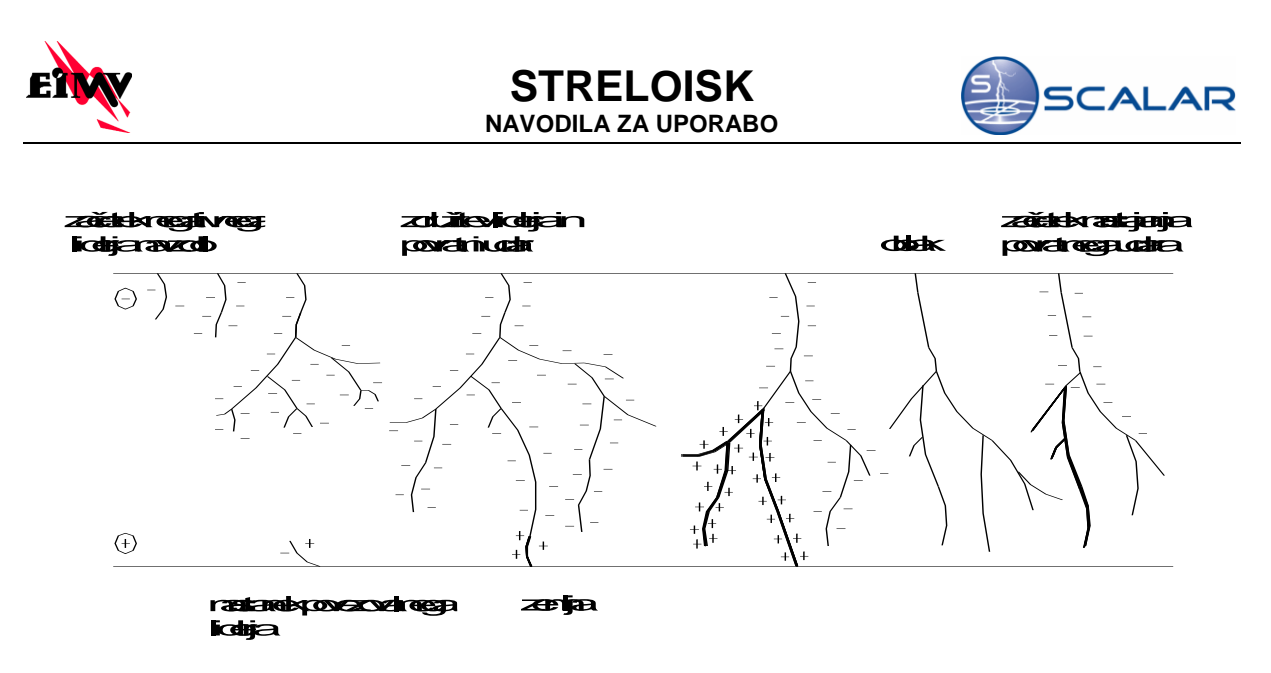

Slika 35: Potek nastanka strele (širjenja liderja in povratni udar).

Ko se lider približa tlom, se začne z zemlje v nasprotni smeri dvigovati povezovalni lider. Ko se osnovni lider v tako imenovani točki združevanja dotakne enega od njih, pride do povratnega udara.

Tok v kanalu tako hitro naraste na vrednost nekaj kA, običajno od 1 do 200 kA. Temperatura znotraj kanala znaša nekaj 1000 K in segreti zrak zaradi hitrega širjenja povzroči zvočni val, ki ga slišimo kot grom.

Padec napetosti v kanalu je približno 60 V/cm. Hitrost širjenja povratnega udara je blizu 1/10 svetlobne hitrosti. Čas trajanja velikega toka je nekako med 200 in 500 µs, nato pade na neko nizko vrednost (*npr. 1 kA*), za tem pa nekaj časa (*ms*) pada mnogo počasneje. Ob tem so proti osrednji točki razelektrenja usmerjeni tokovi iz ostalih oziroma obrobnih delov naelektrenega dela oblaka. Medtem pride v delu oblaka, kjer je strela začela, zaradi izmenjave nabojev do povečanja potencialnih razlik do ostalih področij s presežkom negativnega naboja. To večkrat povzroči razelektritve med sosednjim področjem znotraj oblaka in razbremenjenim osnovnim področjem. Tako se med področjema oblikuje novi lider, ki na poti proti zemlji najprej naleti na še vroč in ioniziran zrak v kanalu. Hitrost tega liderja je za razred velikosti večja od prvega. Ko se dotakne zemlje (*tokrat ni povezovalnega liderja*), steče tok povratnega udara (*ponovni povratni kanal*). To dogajanje se lahko večkrat ponovi. Ta in vsi naslednji udari imajo bolj pravilno obliko od prvega. Čas trajanja čela je večinoma od 0,5 do 1 µs, upadanje toka pa je bolj ali manj eksponencialne oblike. Bolj ustrezno kot pri prvem je mogoče tok naslednjih udarov obravnavati kot potujoče valove vzdolž kanala strele. Opazovanja so pokazala, da je običajno tok prvega udara največji. V nekaterih primerih pa se največji tok pojavi pri drugem udaru, lahko pa tudi pri katerem od naslednjih.

#### 7.3.3 Vrste strel

Strele delimo po različnih merilih. Najprej jih razdelimo po lokaciji: strele znotraj oblaka, strele med oblaki in strele med oblakom in zemljo. Strele med oblakom in zemljo naprej razdelimo na pozitivne in negativne. Negativne so tiste, ki ob razelektritvi odvedejo iz oblaka negativni naboj. Teh je približno 90 % vseh strel med oblakom in zemljo. Strele med oblakom in zemljo lahko razdelimo na padajoče in dvigajoče.

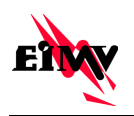

#### STRELOISK NAVODILA ZA UPORABO

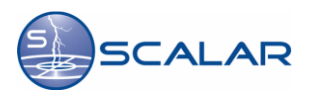

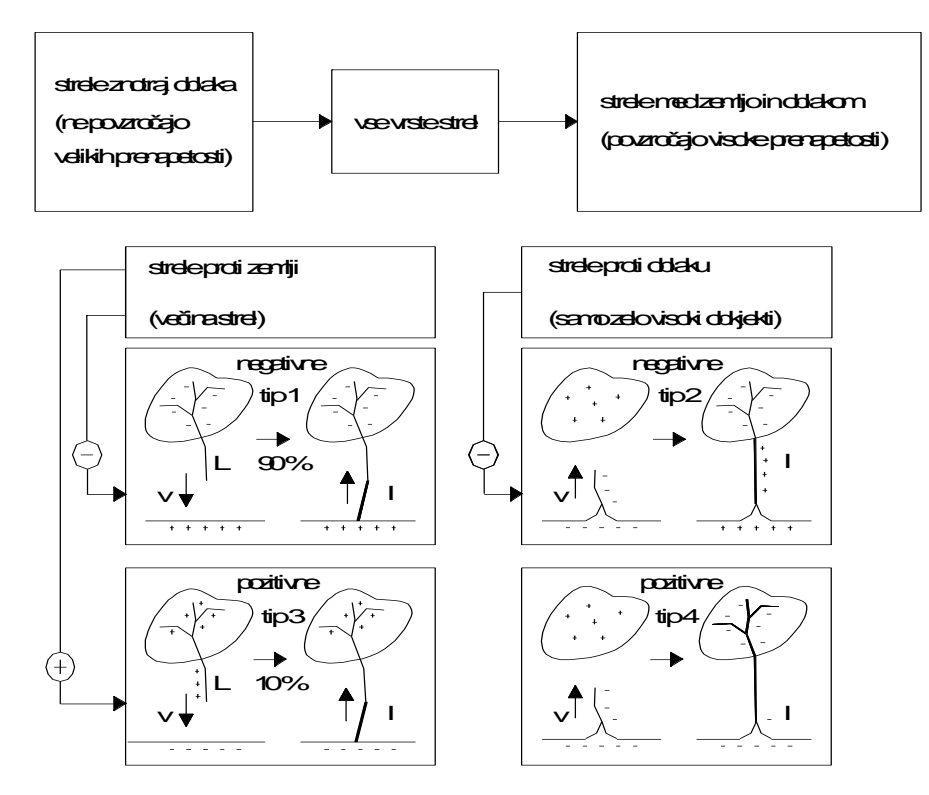

Slika 36: Različne vrste strel.

Posebnost strel je v tem, da so izjemno nepredvidljive. Njihovo pojavljanje na določeni mikrolokaciji je praktično izjemno težko napovedati. Vse ocene podajajo le verjetnost, da se bodo na določenem območju pojavile strele.

## 7.4 Metode zaznavanja strel

#### 7.4.1 MDF smerna metoda

za zaznavanje atmosferskih razelektritev preko detekcije smeri elektromagnetnega vala atmosferskih razelektritev potrebujemo vsaj dva senzorja, ki merita azimut med senzorjem in lokacijo udara strele. Senzorji so sestavljeni iz dveh ortogonalnih anten. Ko trije ali več senzorjev pošljejo podatke o atmosferskih razelektritvah, se prične postopek lokalizacije in optimizacije, ki zmanjša napako odklona. Ta postopek je prikazan na sliki **Napaka! Vira sklicevanja ni bilo mogoče najti.**, pri čemer točke označujejo možno lokacijo udara strele. V primeru, da podatke o atmosferskih razelektritvah pošljeta le dva senzorja, se začne metoda triangulacije.

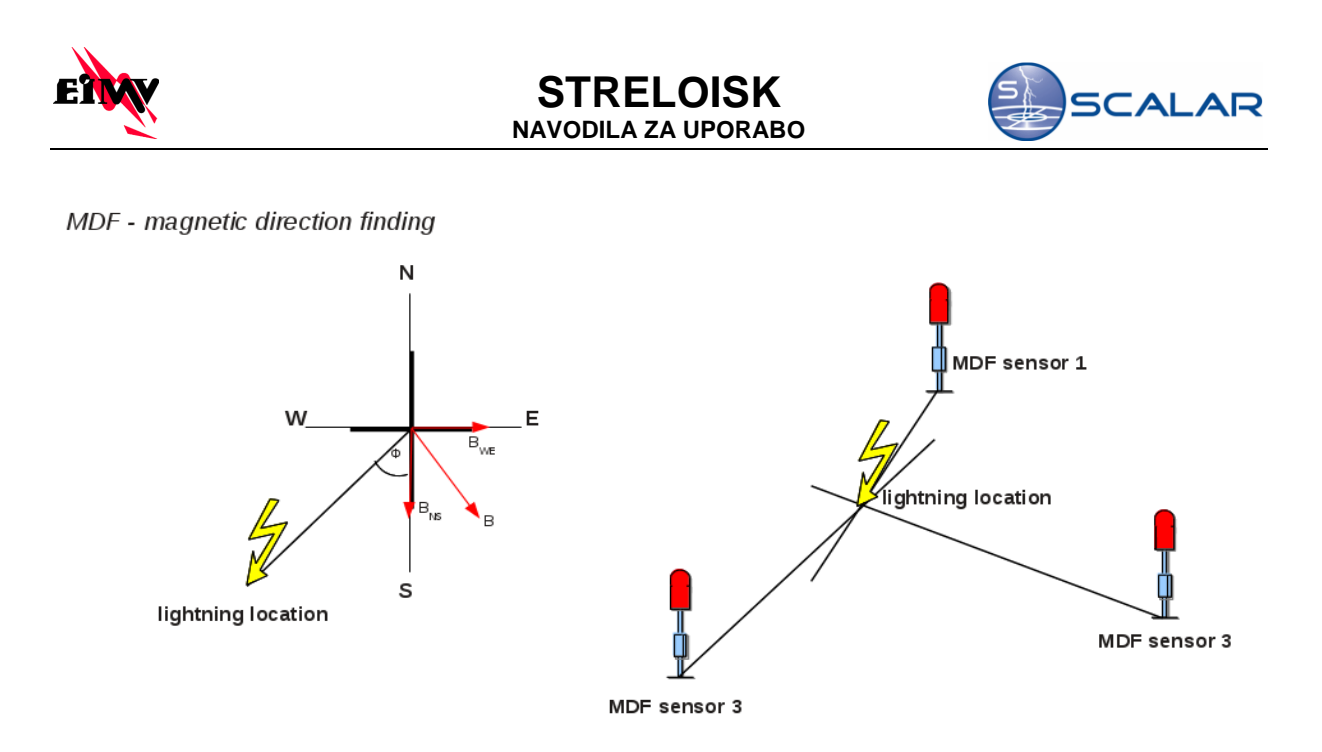

Slika 37: Detekcija atmosferskih razelektritev s smerno MDF metodo

MDF senzorji v določenih situacijah podajo nepopolne rezultate, na primer ko strela udari vzdolž linije med dvema senzorjema, ki sta edina zaznala to strelo. Zaradi tega se lahko pojavijo napake v določanju lokacije udara strele, saj se presek smeri nahaja na premici, ki povezuje oba senzorja. V takem primeru se lokacije udara strele ne da določiti. Zaradi tega morajo biti za zaznavanje lokacije strele na voljo vsaj trije senzorji.

#### 7.4.2 TOA časovna metoda

Za zaznavanje atmosferskih razelektritev preko zaznavanja časa od udara strele moramo imeti tri ali več senzorjev, ki zaznajo strelo. Senzorji merijo čas od udara strele do trenutka ko senzor ta udar zazna. Po tej metodi vsak senzor poda hiperbolično krivuljo, ki opisuje možno lokacijo udara strele. Presečišče krivulj treh ali štirih senzorjev podaja točko udara strele. Krivulje treh senzorjev lahko pod določenimi pogoji kot rezultat podajo dve točki udara strele. Tej napaki v podajanju lokacije strele se izognemo, ko vsaj štirje senzorji zaznajo strelo.

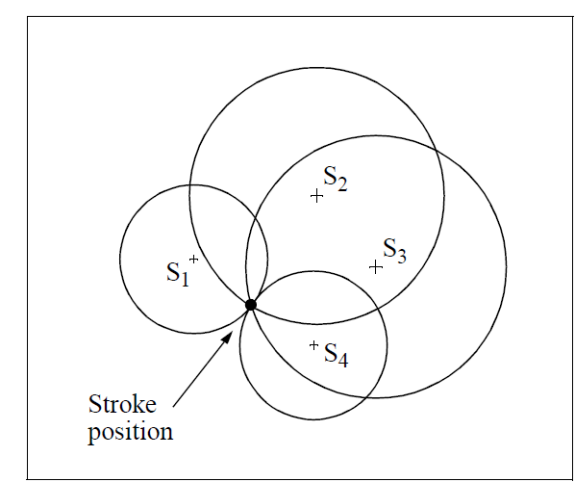

Slika 38: TOA časovna metoda – krožni preseki smeri.

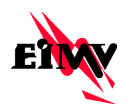

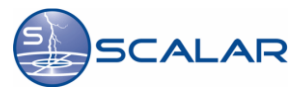

#### 7.4.3 MDF in TOA kombinirana metoda

Proizvajalec opreme je v zadnjih desetletjih za zaznavanje atmosferskih razelektritev razvil kombinirane senzorie, ki zaznavajo atmosferske razelektritve tako s pomočjo smeri elektromagnetnega vala strele kot tudi s pomočio časovne razlike od udara strele do zaznave. Izdelovalci opreme so to metodo poimenovali tudi IMPACT metoda. S tem pristopom sistem za zaznavanje elektromagnetnega vala senzorja poda podatek o azimutu, sistem za zaznavanje časa pa podatek o času udara strele. Tovrstni podatki so uporabljeni v realnem času in upoštevajo metode krožnih presekov z namenom, da bi s pomočjo vseh razpoložljivih podatkov optimizirali ocene o strelah med oblakom in zemljo. Takšen pristop nima težav, ki so specifične za posamezno metodo. Strela, ki udari vzdolž premice, ki povezuje oba senzorja, ima po tej metodi točno določeno lokacijo na preseku vektorjev azimuta in krožnih presekov, kot prikazuje slika Napaka! Vira sklicevanja ni bilo mogoče najti.. Na sliki je podatek o azimutu za senzor S1 s kotom q1, razdalja strele od senzorja pa je glede na čas zaznavanja stele r1. Pomembno je da se zavedamo, da imamo v tem primeru štiri rezultate meritve (dva kota in dva časa). Taka meritev nam poda tri podatke: geografsko dolžino, geografsko širino in točen čas udara strele. Na ta način IMPACT metoda podaja dodatne informacije, ki nam omogočajo optimiziranje ocene lokacije udara strele, tudi če je strela zaznana le s pomočjo dveh senzorjev. Ocene te metode so pokazale, da kombinirana metoda nadgradi vsako posamično metodo tako v točnosti določanja lokacije udara strele kot tudi v možnosti zaznavanja strele.

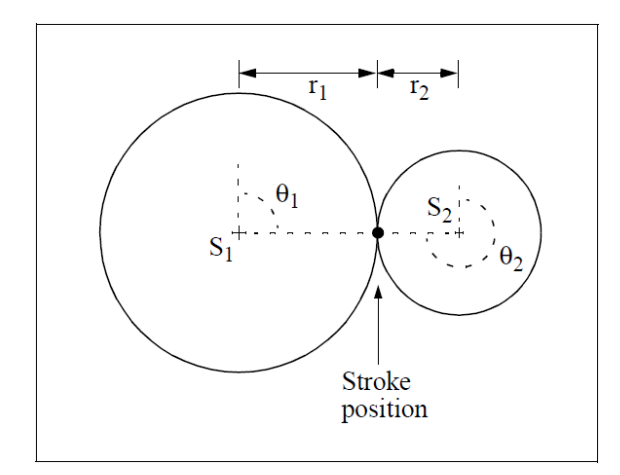

Slika 39: MDF+TOA kombinirana metoda – strela vzdolž linije med senzorjema S1 in S2